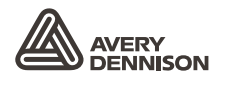

Retail Branding and Information Solutions

# MANUAL DEL OPERARIO

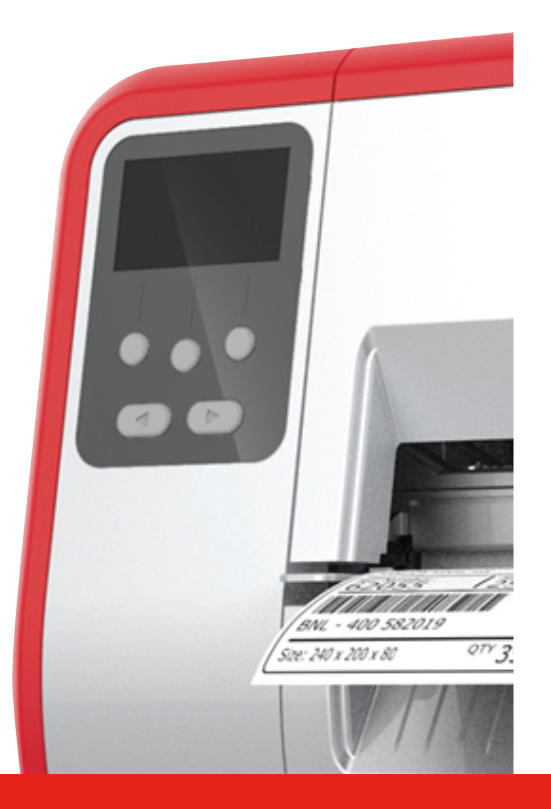

## TABLETOP PRINTER

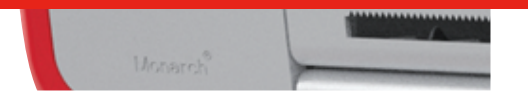

Monarch<sup>®</sup> Products

TCADTP10HES Rev. AC 6/18 © 2015 Avery Dennison Corp. All rights reserved. Cada producto y programa lleva su correspondiente garantía por escrito que constituye la única garantía fiable para el cliente. Avery Dennison Corp. se reserva el derecho a introducir modificaciones en el producto, los programas o su disponibilidad en cualquier momento y sin aviso previo. Aunque se han hecho todos los esfuerzos necesarios para que la información de este manual sea precisa y completa, Avery Dennison Corp. no asumirá ninguna responsabilidad derivada de la omisión o imprecisión de su contenido. Las actualizaciones oportunas a la información de este manual se irán incorporando en las futuras ediciones.

©2015 Avery Dennison Corp. Todos los derechos reservados. No se permite la reproducción, transmisión, almacenamiento en un sistema de recuperación de datos o traducción a ningún idioma en ninguna forma ni por ningún medio de esta publicación, ya sea total o parcialmente, sin el consentimiento previo por escrito de Avery Dennison Corp.

Las marcas comercialesMonarch® y MPCL son marcas comerciales de Avery Dennison Retail Information Services LLC. Avery Dennison® es una marca comercial de Avery Dennison Corp.

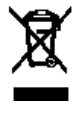

## ÍNDICE

| PROCEDIMIENTOS INICIALES 1-7                                                             | 1 |
|------------------------------------------------------------------------------------------|---|
| Quién debe leer este documento 1-7                                                       | 1 |
| Introducción a la impresora1-7                                                           | 1 |
| Conexión del cable de alimentación 1-3                                                   | 3 |
| Establecimiento de comunicaciones 1-3                                                    | 3 |
| Uso del panel de control1-4                                                              | 4 |
| Selección de una función1-4                                                              | 4 |
| Salida de una función                                                                    | ō |
| Retardo de reposo 1-8                                                                    | ō |
| Selección del idioma de la impresora 1-8                                                 | ō |
| Impresión de una etiqueta de prueba1-5                                                   | ō |
| CARGA DE SUMINISTROS                                                                     | 1 |
| Uso de etiquetas con cordel 2-7                                                          | 1 |
| Carga de etiquetas2-2                                                                    | 2 |
| Para etiquetas con cordel 2-4                                                            | 4 |
| Para etiquetas en acordeón 2-4                                                           | 4 |
| Carga de etiquetas para el modo de pelado (opcional)                                     | 7 |
| Carga de etiquetas para el modo de pelado con enrollado del papel de base (opcional)2-13 | 3 |
| Extracción del rollo de enrollado del papel de base lleno2-15                            | ō |
| COLOCACIÓN DE UNA CINTA 3-7                                                              | 1 |
| Acerca de las cintas 3-7                                                                 | 1 |
| IMPRESIÓN                                                                                | 1 |
| Impresión                                                                                | 1 |
| Introducción de pausas durante la impresión 4-2                                          | 2 |
| Cancelación de la impresión 4-2                                                          | 2 |
| Repetición de un lote                                                                    | 2 |
| CUIDADOS Y MANTENIMIENTO 5-7                                                             | 1 |
| Eliminación de atascos de etiquetas5-7                                                   | 1 |
| Limpieza                                                                                 | 2 |
| Sustitución del cabezal de impresión5-4                                                  | 4 |
| SOLUCIÓN DE PROBLEMAS 6-7                                                                | 1 |
| Ajuste de la calidad de impresión                                                        | 1 |
| Ajuste del contraste de impresión                                                        | 1 |
| Ajuste de los diales de presión del cabezal de impresión6-2                              | 2 |
| Solución de problemas                                                                    | 3 |
| Mensajes de error                                                                        | 4 |
| ESPECIFICACIONESA-2                                                                      | 1 |
| ImpresoraA-7                                                                             | 1 |
| Suministros (soporte) A-7                                                                | 1 |
| CintaA-2                                                                                 | 2 |

## PROCEDIMIENTOS INICIALES

La impresora de sobremesa 1 Avery Dennison® Monarch® imprime en etiquetas directas térmicas y de transferencia térmica (cinta). La impresora imprime etiquetas continuamente (en una tira) o a demanda (una etiqueta cada vez). Es posible imprimir en papel de abertura, troquelado, con marca negra o continuo (no indexado).

En este capítulo se explica cómo:

- Conectar el cable de alimentación y el cable de comunicación.
- Utilizar el panel de control de la impresora.

Se incluye un cable de alimentación y un núcleo de recogida de la cinta (puede encontrarse ya en la bobina de enrollado). Conserve la caja y el material de embalaje por si alguna vez necesita enviar la impresora a reparar.

**Nota:** Revise el documento sobre seguridad (*Safety Document*) incluido con la impresora, así como la información reglamentaria existente en nuestro sitio web.

### Quién debe leer este documento

Este manual del operario está destinado a las personas que impriman y apliquen etiquetas.

Para la configuración avanzada de la impresora (configuración de la impresora y cambio de los ajustes de RFID), consulte la guía del administrador del sistema (*System Administrator's Guide*).

### Introducción a la impresora

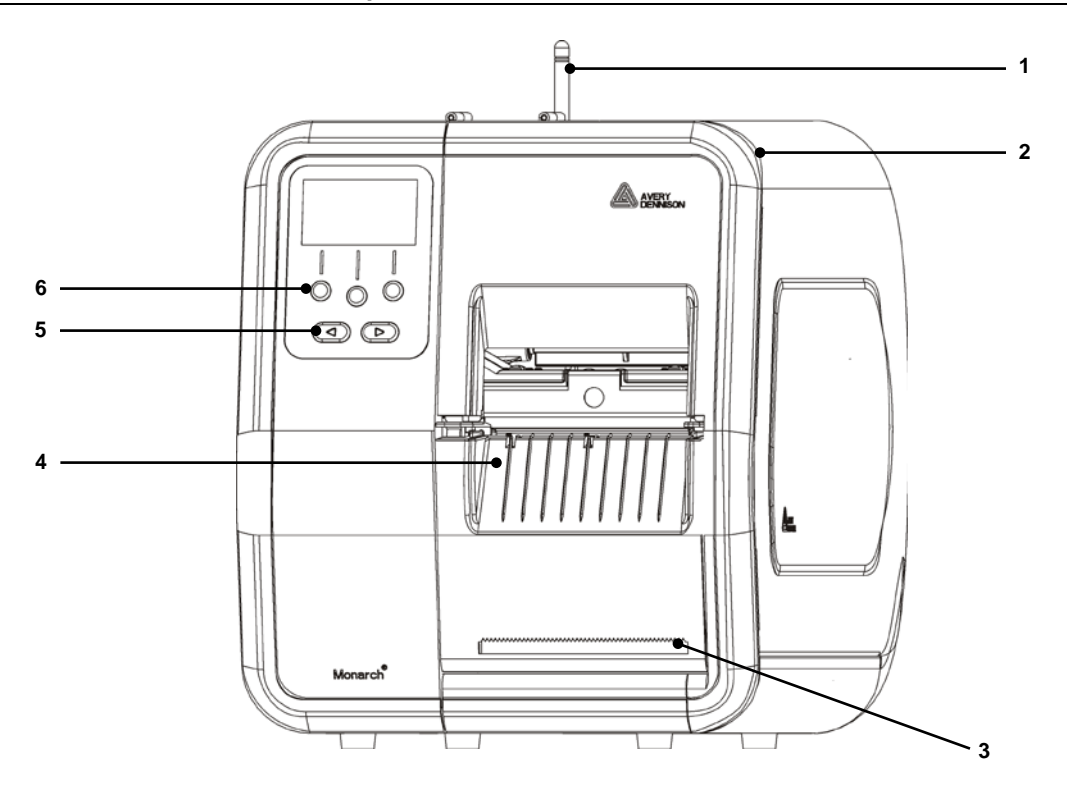

| 1 | Antena, si se instala               | 4 | Tapa de salida            |
|---|-------------------------------------|---|---------------------------|
| 2 | Тара                                | 5 | Botones de desplazamiento |
| 3 | Borde de corte del papel de<br>base | 6 | Botones de función        |

Las partes táctiles de usuario se muestran en color rojo.

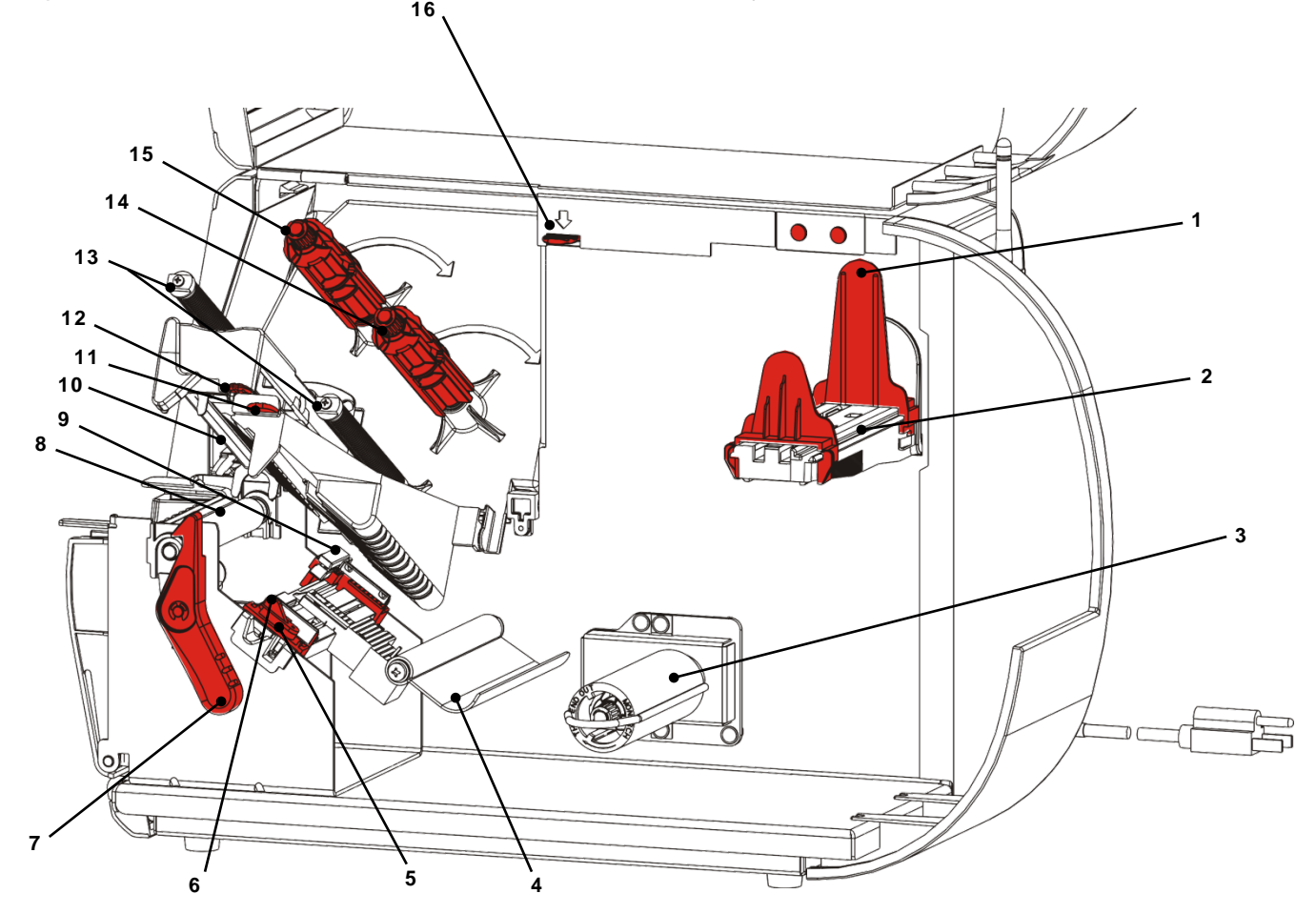

| 1 | Guías del rodillo                                   | 9  | Sensor de corte                     |
|---|-----------------------------------------------------|----|-------------------------------------|
| 2 | Portarrollos                                        | 10 | Cabezal de impresión                |
| 3 | Bobina de enrollado del papel de<br>base (opcional) | 11 | Lengüeta del deflector              |
| 4 | Barra de tensión                                    | 12 | Lengüeta del cabezal de impresión   |
| 5 | Guías de suministro                                 | 13 | Guías de la cinta                   |
| 6 | Palanca de suministro                               | 14 | Carrete de cinta                    |
| 7 | Pestillo del cabezal de impresión                   | 15 | Bobina de enrollado de la cinta     |
| 8 | Rodillo de platina                                  | 16 | Liberación del cabezal de impresión |

La fuente de alimentación cambia automáticamente entre 115 V y 230 V. No se requieren ajustes de operario.

- Enchufe el cable de alimentación en la conexión ubicada en la parte trasera de la impresora. Enchufe el otro extremo del cable en una toma eléctrica con conexión a tierra.
- **Nota:** Utilice solamente un cable de alimentación certificado con la tensión adecuada para el país de instalación. En instalaciones con picos de tensión/cortes, se recomienda utilizar un protector certificado contra sobretensiones con la tensión adecuada para el país de instalación.
- 2. Encienda la impresora. Pulse (I) para encenderla y (O) para apagarla.

### Establecimiento de comunicaciones

Antes de imprimir, asegúrese de que ha cargado los suministros, que la impresora está conectada a un host (un PC o una red) y que está lista para recibir datos.

La impresora puede establecer comunicaciones mediante el puerto serie, el puerto USB de dispositivo, el puerto Ethernet o inalámbricamente (opcional). Para que la impresora pueda aceptar trabajos de impresión del host, deberá:

- Conectar el cable de comunicación entre la impresora y el host o realizar la conexión inalámbricamente.
- Definir en la impresora los mismos valores de comunicación que en el host (administrador del sistema solamente).

Pregunte al administrador del sistema sobre el método de comunicación que se debe utilizar.

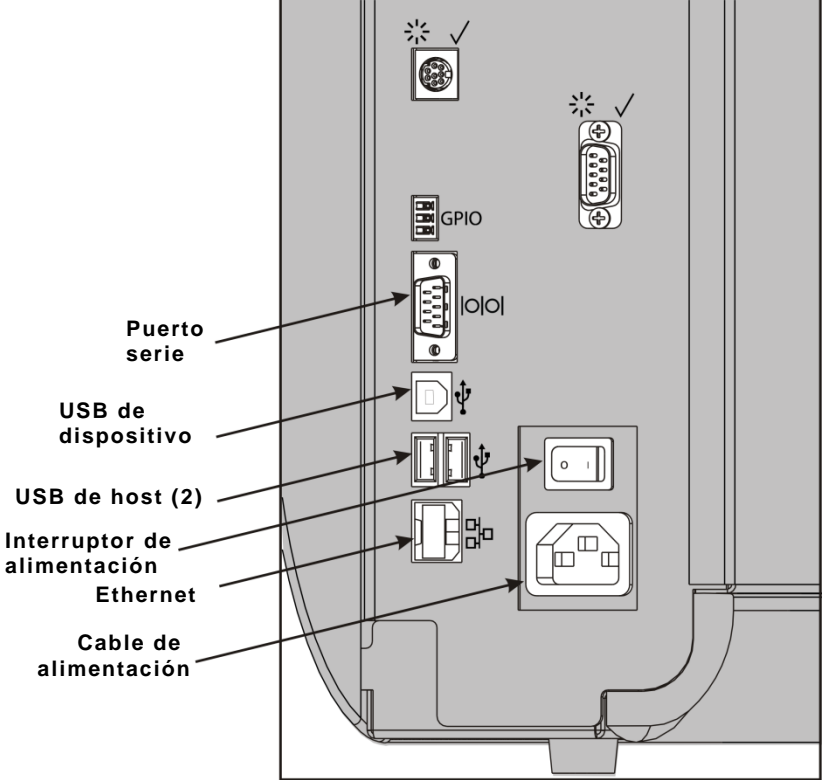

#### Para las comunicaciones serie:

Fije el cable de serie con los tornillos de conexión. Compruebe que los valores de comunicación de la impresora son los mismos que los del host. Los valores predeterminados de la impresora son 9600 baudios, trama de datos de 8 bits, 1 bit de parada, sin paridad y control de flujo DTR.

#### Para comunicaciones USB:

La impresora tiene tres puertos USB 2.0. En nuestro sitio web están disponibles los controladores ("drivers").

Puerto de Conéctelo a un PC y transfiera datos. dispositivo

Puertos de Conecte dispositivos externos como, por ejemplo, un teclado, un escáner o una unidad de disco USB.

#### Para comunicaciones Ethernet:

Si utiliza comunicaciones Ethernet, podrá supervisar el estado mediante los indicadores LED como se muestra a continuación:

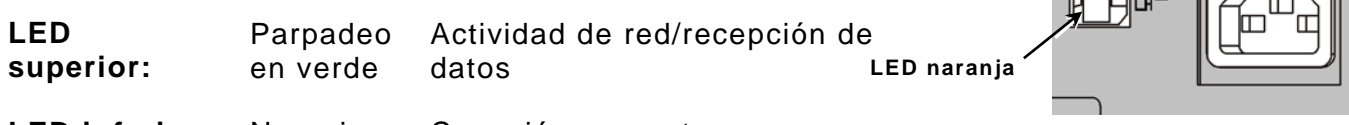

LED inferior: Naranja Conexión presente

### Uso del panel de control

El panel de control cuenta con una pantalla LCD y cinco botones. Los tres botones superiores son de función, que varían según la tarea mostrada encima del botón. Los dos botones inferiores son de desplazamiento; utilícelos para desplazarse por los menús.

La pantalla LCD

- Utiliza un fondo rojo cuando se requiere atención inmediata (atasco o error). Para obtener más información, consulte el capítulo 6 "<u>Diagnóstico y solución de problemas</u>".
- Utiliza un fondo verde cuando la impresora está activa (imprimiendo o recibiendo datos).
- Utiliza un fondo blanco al visualizar indicadores de menú, ajustes de la impresora, funciones de los botones, etc.

#### Selección de una función

El administrador del sistema puede acceder al MENU (Menú) para configurar la impresora.

- Pulse **MENU**.
- Pulse ← o → para ver las opciones de menú.
- Pulse SELECT (Seleccionar) cuando se muestre la opción de menú necesaria.

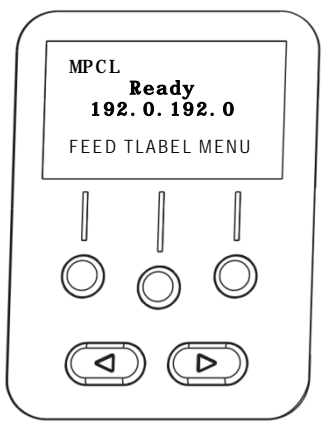

0

#### Salida de una función

Existen dos maneras de salir de una opción. Al pulsar **BACK** (Atrás) una vez se vuelve al menú anterior y se guardan los cambios. Al pulsar **CANCEL** (Cancelar) se accede al menú anterior, pero los cambios no se guardan.

#### Retardo de reposo

Cuando la impresora está inactiva durante un período de tiempo seleccionado, entra en el modo de reposo para ahorrar energía. El administrador del sistema puede ajustar el valor de retardo de reposo. El valor predeterminado es 60 minutos. La impresora se activa desde el modo de reposo cuando recibe un trabajo de impresión o cuando se pulsa algún botón.

#### Selección del idioma de la impresora

Para cambiar el idioma de los menús de la impresora:

- 1. Pulse MENU.
- 2. Pulse ← o → hasta que aparezca CONFIGURACIÓN. Pulse SELECT (Seleccionar).
- 3. Pulse ← o → hasta que aparezca Idioma. Pulse CHANGE.
- Pulse ← o → hasta que aparezca el idioma deseado y, a continuación, pulse SET (Definir).
- 5. Pulse **BACK** (Atrás) hasta que aparezca "Ready" (Listo) y, a continuación, pulse **SELECT** (Seleccionar).

#### Impresión de una etiqueta de prueba

Antes de ponerse en contacto con el departamento de soporte técnico, imprima una etiqueta de prueba.

- 1. En el menú principal, seleccione TLABEL (Etiqueta de prueba).
- 2. Pulse  $\leftarrow$  o  $\rightarrow$  para desplazarse por las opciones de etiqueta de prueba:

#### Información de la impresora

#### **Etiqueta MPCL**

MPCL de la impresora.

Contiene la configuración de paquete

Contiene información genérica, incluyendo recuentos en pulgadas y resolución del cabezal de impresión.

| MONARCH                   | MONARCH                           |
|---------------------------|-----------------------------------|
| ADTP-1 / 1.0              | ADTP-1 / 1.0                      |
| 04/23/07 15:58:15         | A, O, O, O, O, O                  |
|                           | B, 1, 1, 0, 0, 0, 0               |
| 261 TOTAL INCHES          | C, O, O, O, O, O, O , O ,         |
| O HI ENERGY INCHES        | D,1,0,2                           |
| 24.0 VOLTAGE              | E, {,,,",!,},,,-,Od/Oa!           |
| 203dpi 783 PH INFORMATION | F, 3, 1, 0, 0, 1 {                |
| 0000 BAD DOTS             | G, O, 65, 65! X, O, 3, -7, -7, O! |
| 32768/16384 HEMORY        | H, D, R, 640! H, F, R, 1500       |
| OPTIONS                   | H, I, R, 3300                     |
| *********                 |                                   |
|                           |                                   |

3. Cuando se muestre la etiqueta de prueba necesaria, pulse **PRINT** (Imprimir). Pulse **BACK** (Atrás) para volver al menú anterior sin imprimir una etiqueta de prueba.

## CARGA DE SUMINISTROS

En este capítulo se describe cómo cargar:

- Un rollo de etiquetas, etiquetas o etiquetas con cordel
- Suministro en acordeón
- Suministros de modo de pelado con y sin enrollado del papel de base interno

Pregunte al administrador del sistema sobre el tipo de suministro que se debe utilizar:

| Directo térmico | suministros especialmente tratados que no utilizan una cinta para la impresión |
|-----------------|--------------------------------------------------------------------------------|
|                 |                                                                                |

## **Transferencia térmica** suministros estándar que requieren una cinta para la impresión

Nota: El administrador del sistema debe ajustar la impresora para el tipo de suministro correcto.

Si utiliza suministros directos térmicos, no cargue una cinta.

#### Uso de etiquetas con cordel

Siga estas directrices para etiquetas con cordel:

- La velocidad máxima de impresión es de 152,4 mm (6,0 pulgadas) por segundo.
- No se admite la impresión directa térmica y un cortador.
- Hay una zona de no impresión de 6,4 mm (0,250 pulgadas) en el lado del cordel de la etiqueta.

### Carga de etiquetas

1. Abra la tapa.

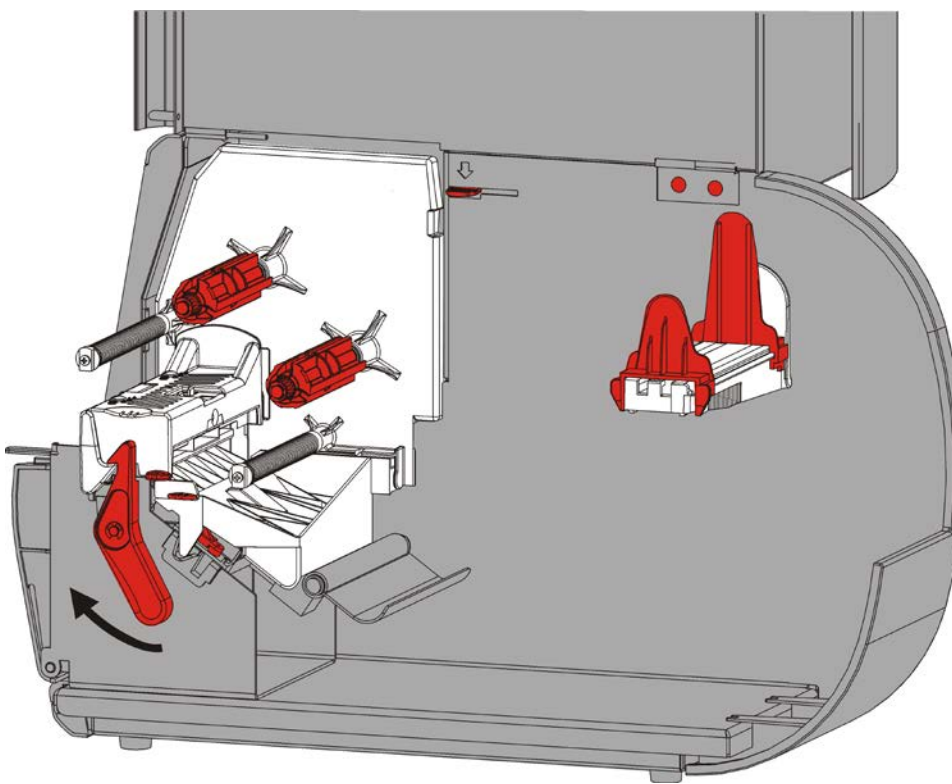

2. Gire el pestillo del cabezal de impresión para desbloquear el cabezal.

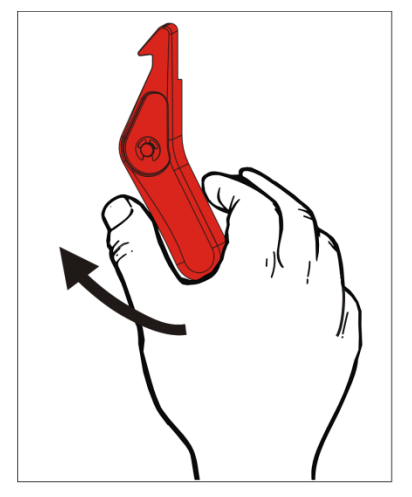

**3.** Levante el conjunto del cabezal de impresión hasta que se bloquee en su sitio.

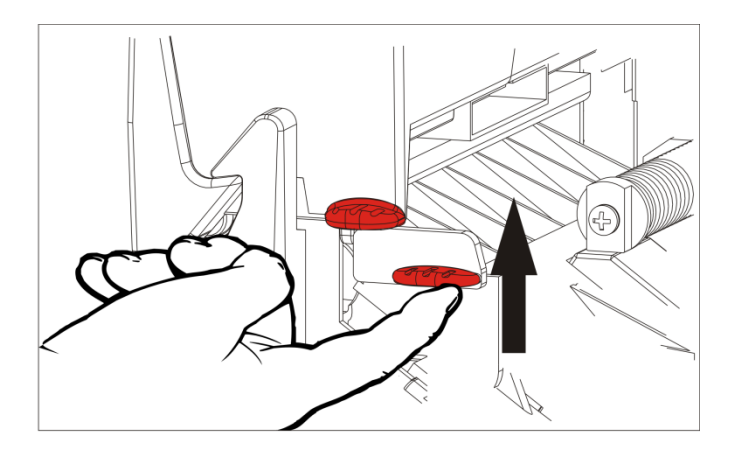

**4.** Ajuste las guías del rollo para colocar el rollo de suministro. El rollo de suministro debe moverse libremente.

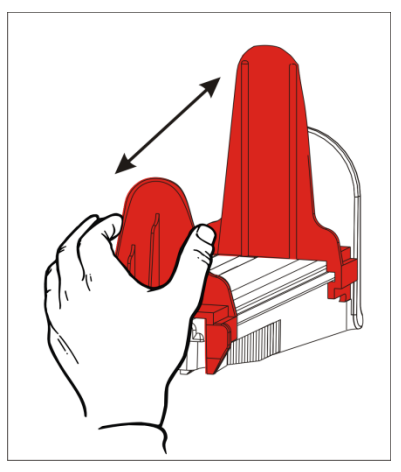

5. Coloque el suministro enrollado en el portarrollos. El suministro de etiquetas puede desenrollarse desde la parte superior o la inferior; el suministro de etiquetas debe desenrollarse desde la parte inferior solamente (los rollos de etiquetas se enrollan orientados hacia adentro).

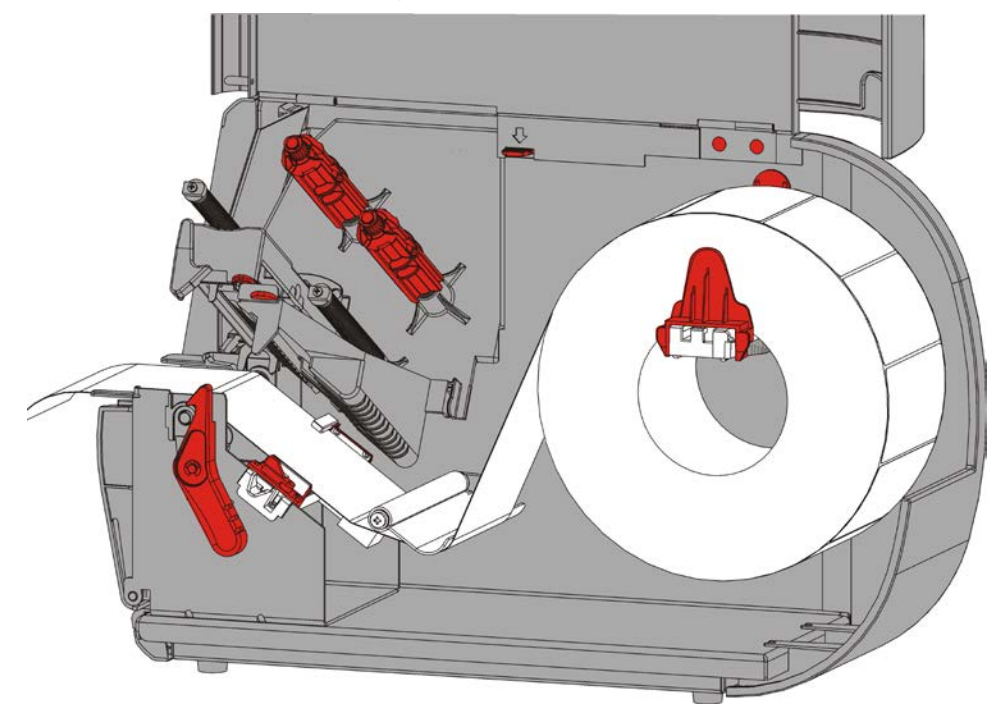

6. Introduzca el papel por debajo de la barra de tensión y en el recorrido de las etiquetas.

#### Para etiquetas con cordel

Agite el rollo de etiquetas con cordel hacia abajo para desenredar el rollo. Asegúrese de que los cordeles se orientan hacia afuera.

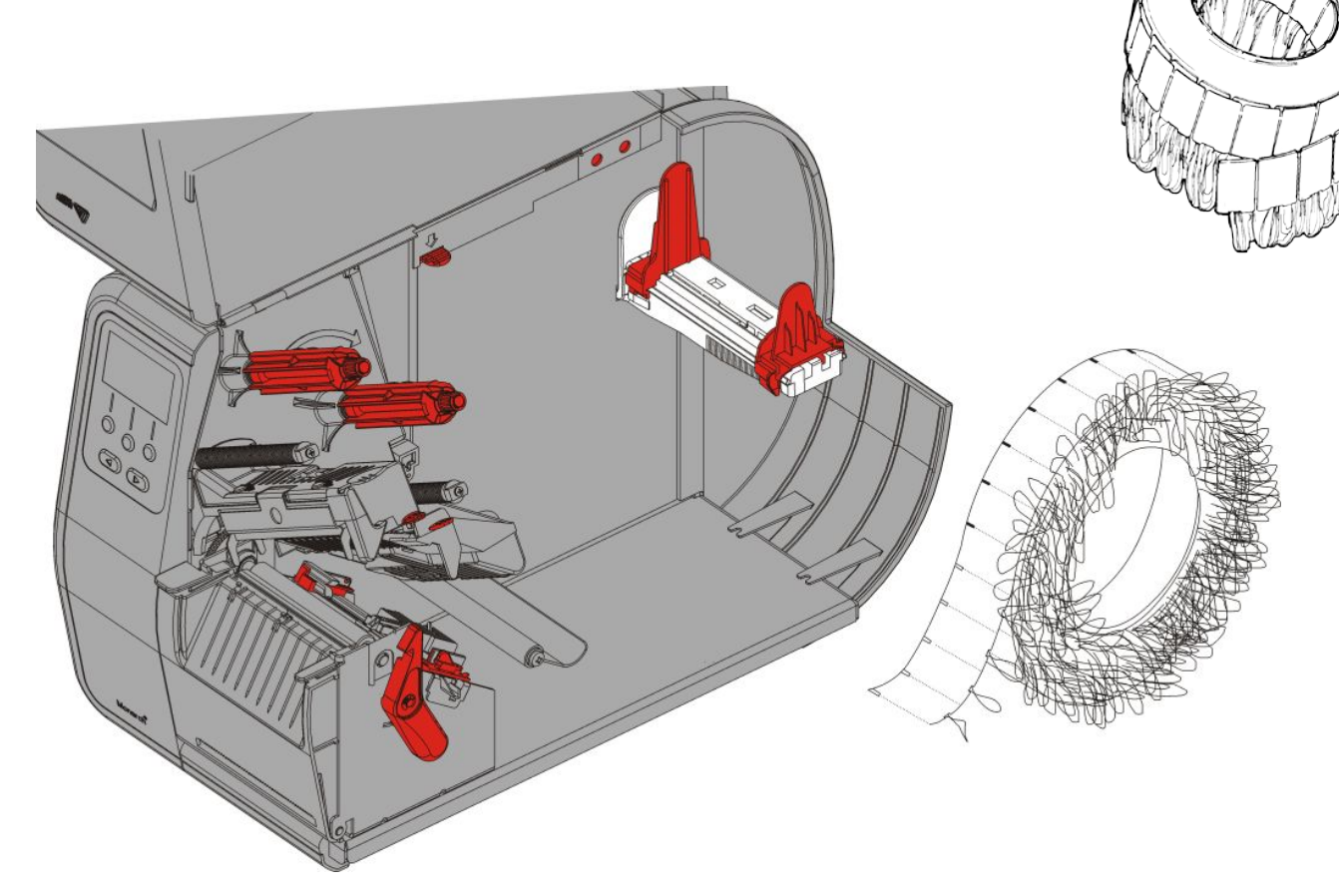

#### Para etiquetas en acordeón

Ponga una pila de suministro en acordeón detrás de la impresora, con el lado de la etiqueta hacia arriba. Ponga la tira de la etiqueta sobre el portarrollos.

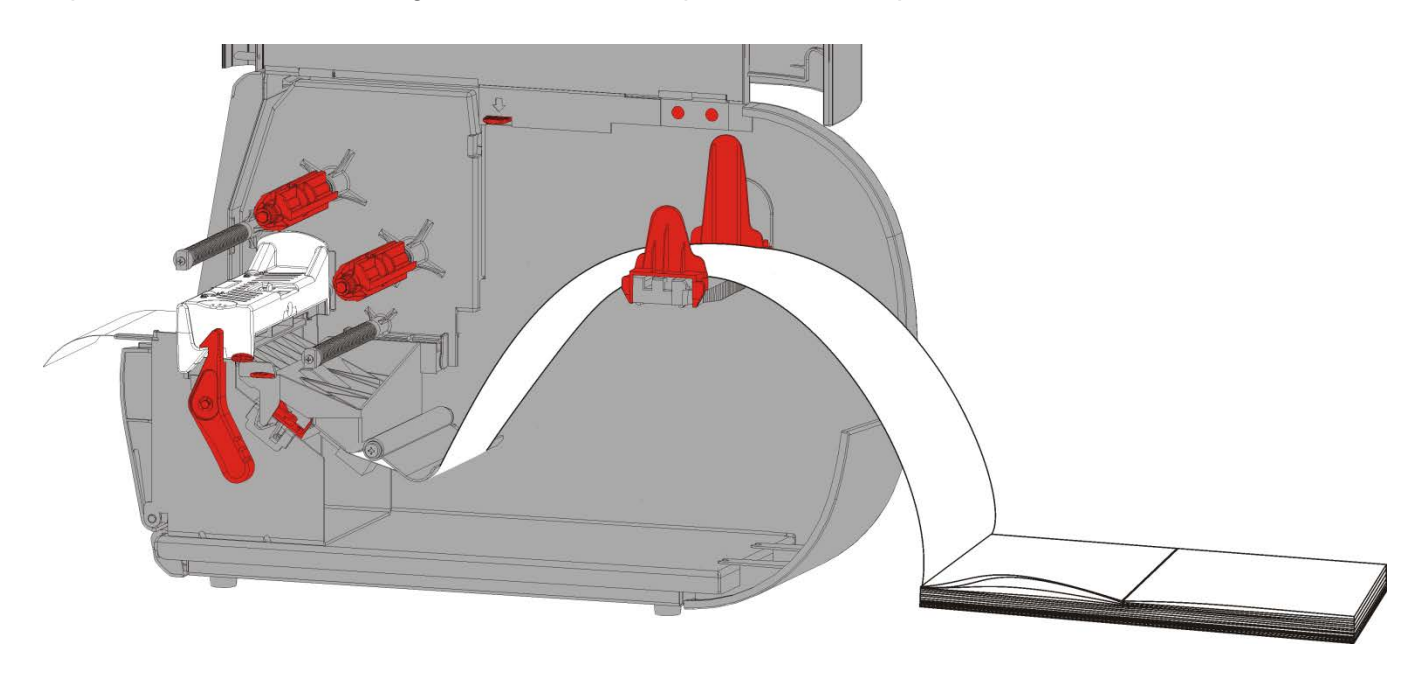

7. Gire la palanca de suministro para desbloquear las guías de suministro.

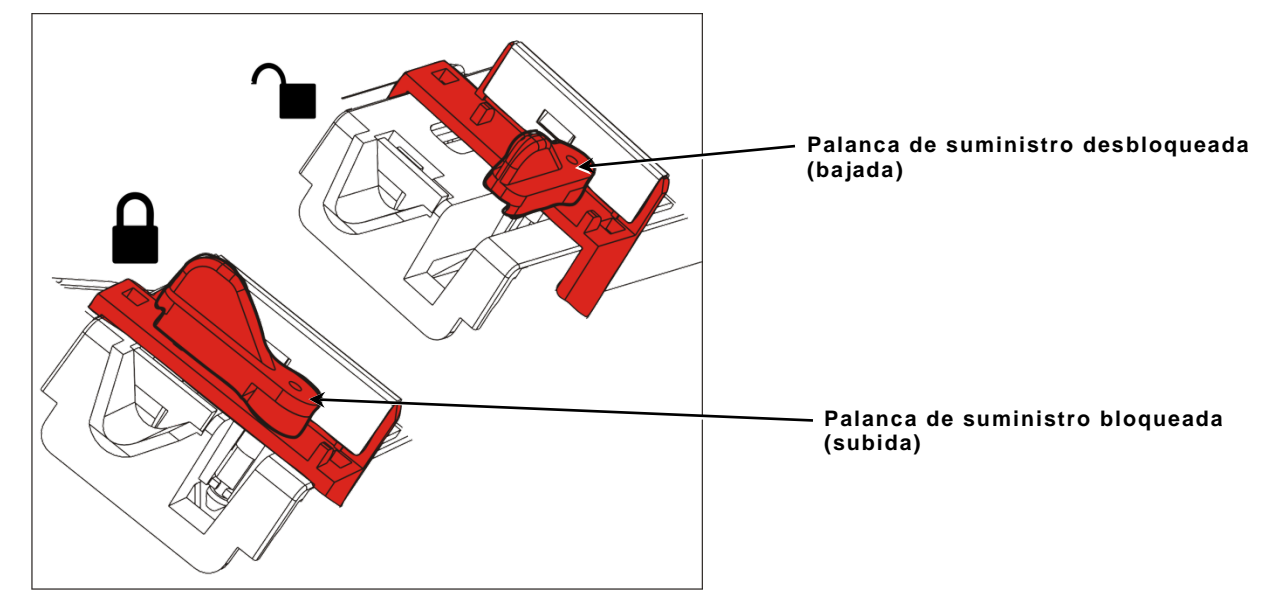

8. Pase el papel por el recorrido de las etiquetas de manera que sobresalga por delante de la impresora unos cuantos centímetros. Pliegue el suministro por debajo de los picos y el sensor de corte.

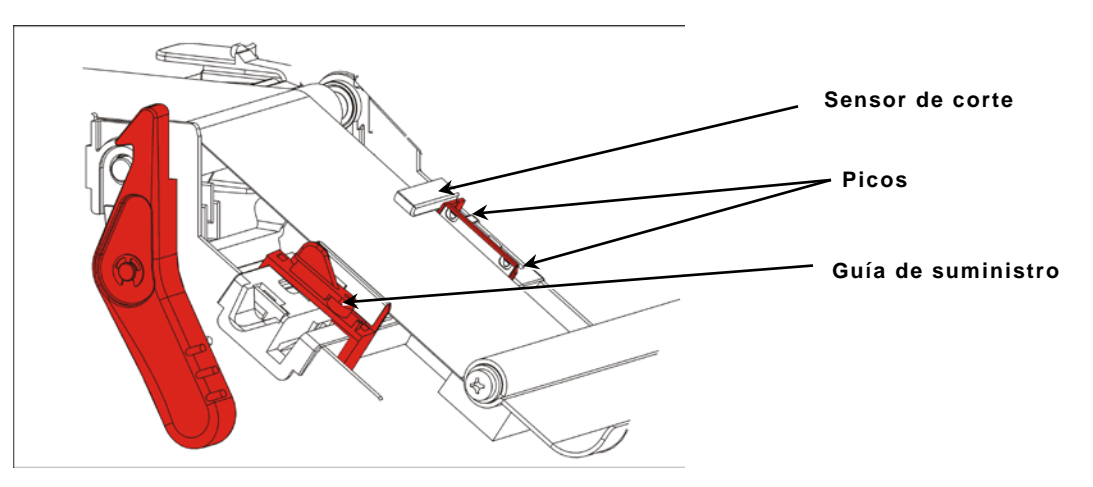

- **9.** Ajuste las guías de manera que toquen el papel Gire la palanca de suministro hacia arriba para bloquearla en su sitio.
- **10.**Empuje el mando de liberación del cabezal de impresión.

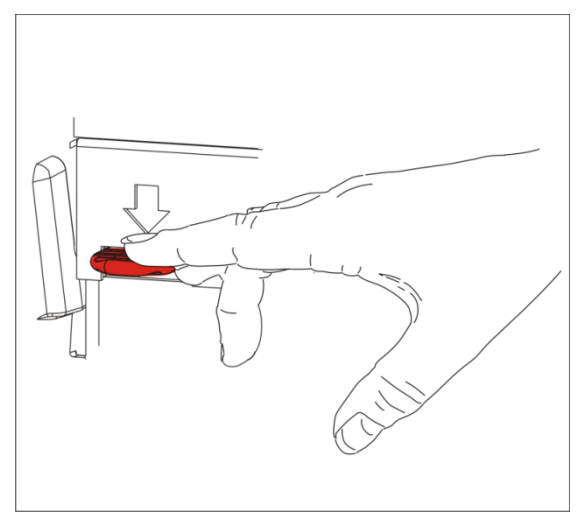

11.Cierre el conjunto del cabezal de impresión hasta que oiga un "clic".

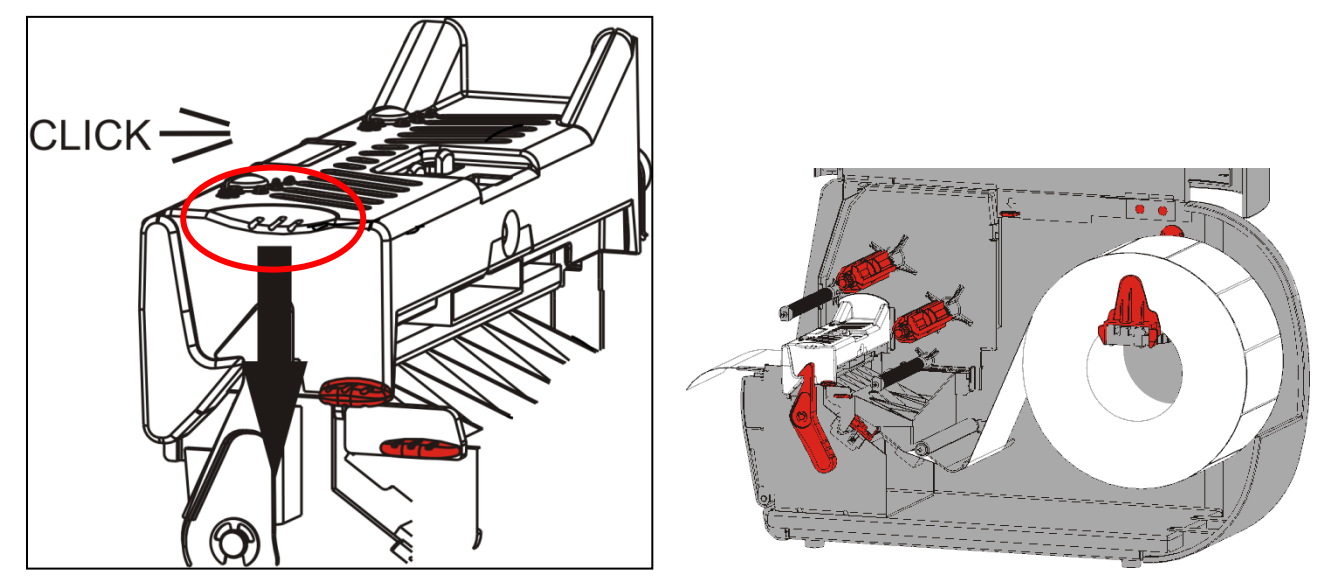

12. Cierre la cubierta.

**13.**Pulse **FEED** (Alimentación) para colocar el suministro debajo del cabezal de impresión.

Puede que tenga que ajustar los diales de presión del cabezal de impresión dependiendo del ancho del papel. Consulte "<u>Ajuste de los diales de presión del cabezal de impresión"</u> para obtener más información.

**Nota:** Deje el cabezal de impresión desbloqueado si la impresora no se va a utilizar durante mucho tiempo. De esta manera se evita que el rodillo de platina se dañe, lo cual puede provocar atascos.

### Carga de etiquetas para el modo de pelado (opcional)

En el modo de pelado, la impresora separa el papel de base de la etiqueta. Esto se conoce como impresión en modo a demanda. La siguiente etiqueta no se imprime hasta que la etiqueta terminada se extrae de la impresora o cuando se pulsa **FEED**. La pantalla muestra "Printing X of Y" (Imprimiendo X de Y) hasta que se imprimen todas las etiquetas.

- La longitud mínima de alimentación es de 38 mm (1,5 pulgadas).
- La velocidad máxima es de 203,2 mm (8,0 pulgadas) por segundo.
- Use suministros no perforados.

**Notas:** El administrador del sistema debe ajustar la impresora para el modo a demanda y el tipo de suministro correcto.

1. Abra la tapa.

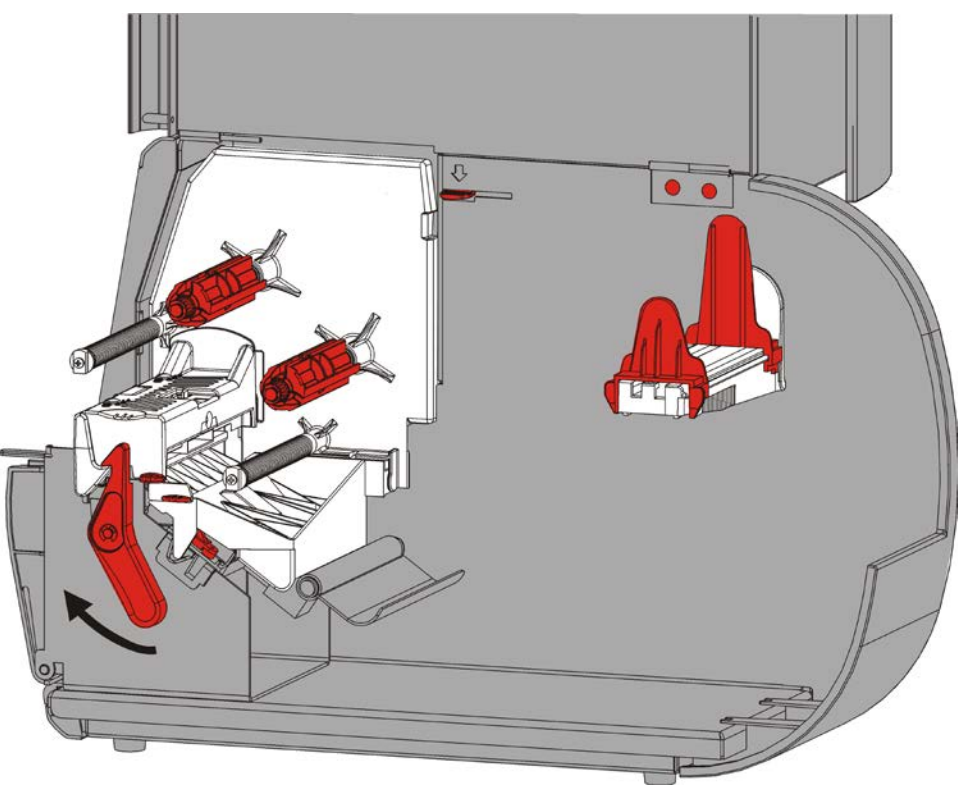

2. Gire el pestillo del cabezal de impresión para desbloquear el cabezal.

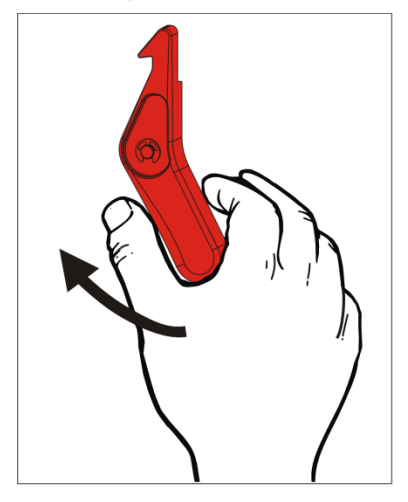

3. Levante el conjunto del cabezal de impresión hasta que se bloquee en su sitio.

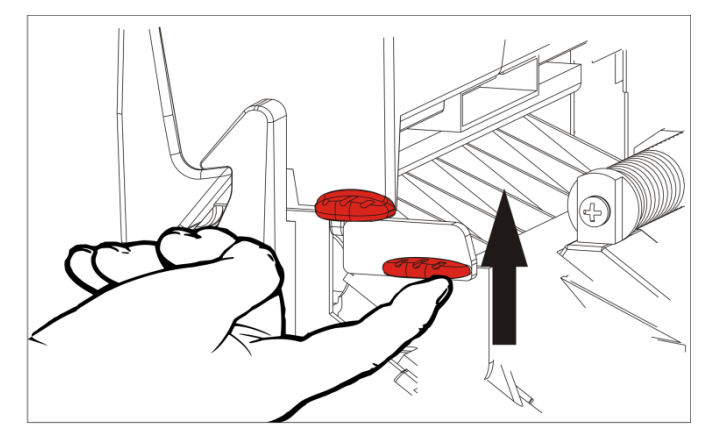

**4.** Ajuste las guías del rollo para colocar el rollo de suministro. El rollo de suministro debe moverse libremente.

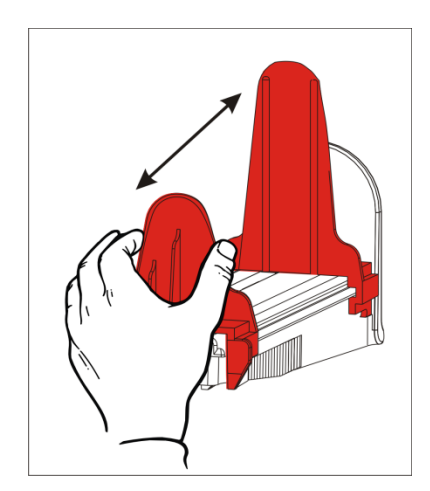

5. Coloque el suministro enrollado en el portarrollos. El suministro de etiquetas puede desenrollarse desde la parte superior o la inferior.

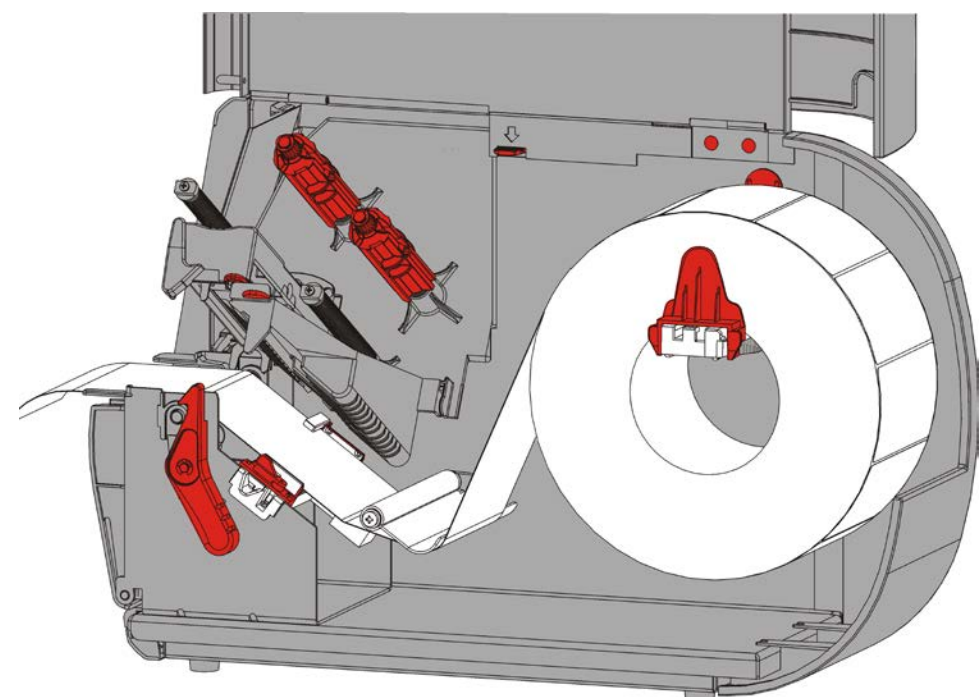

- **6.** Introduzca el papel por debajo de la barra de tensión y en el recorrido de las etiquetas.
- 2-8 Manual del operario

7. Gire la palanca de suministro para desbloquear las guías de suministro.

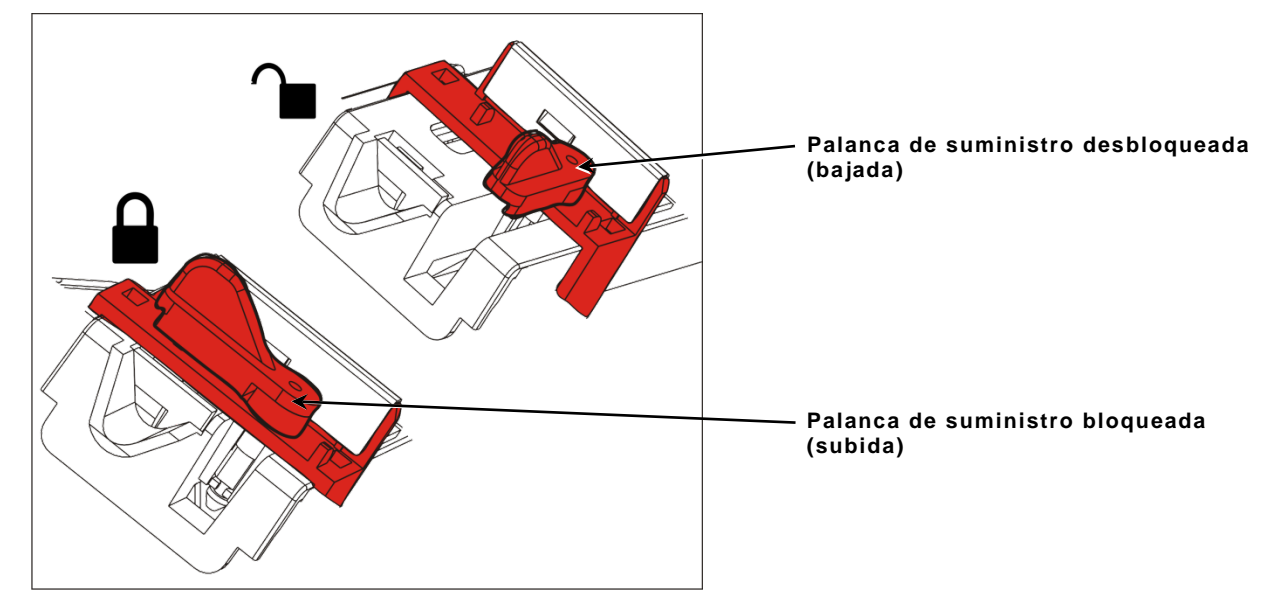

8. Pase el papel por el recorrido de las etiquetas de manera que sobresalga por delante de la impresora unos cuantos centímetros. Pliegue el suministro por debajo de los picos y el sensor de corte.

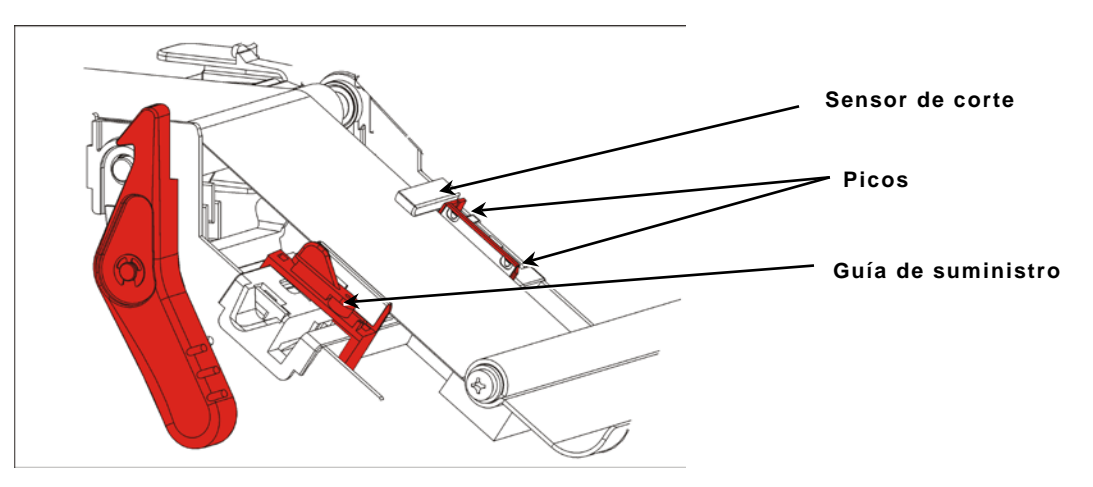

**9.** Ajuste las guías de manera que toquen el papel Gire la palanca de suministro hacia arriba para bloquearla en su sitio.

**10.**Presione hacia abajo en las lengüetas de la cubierta de salida en la parte frontal de la impresora.

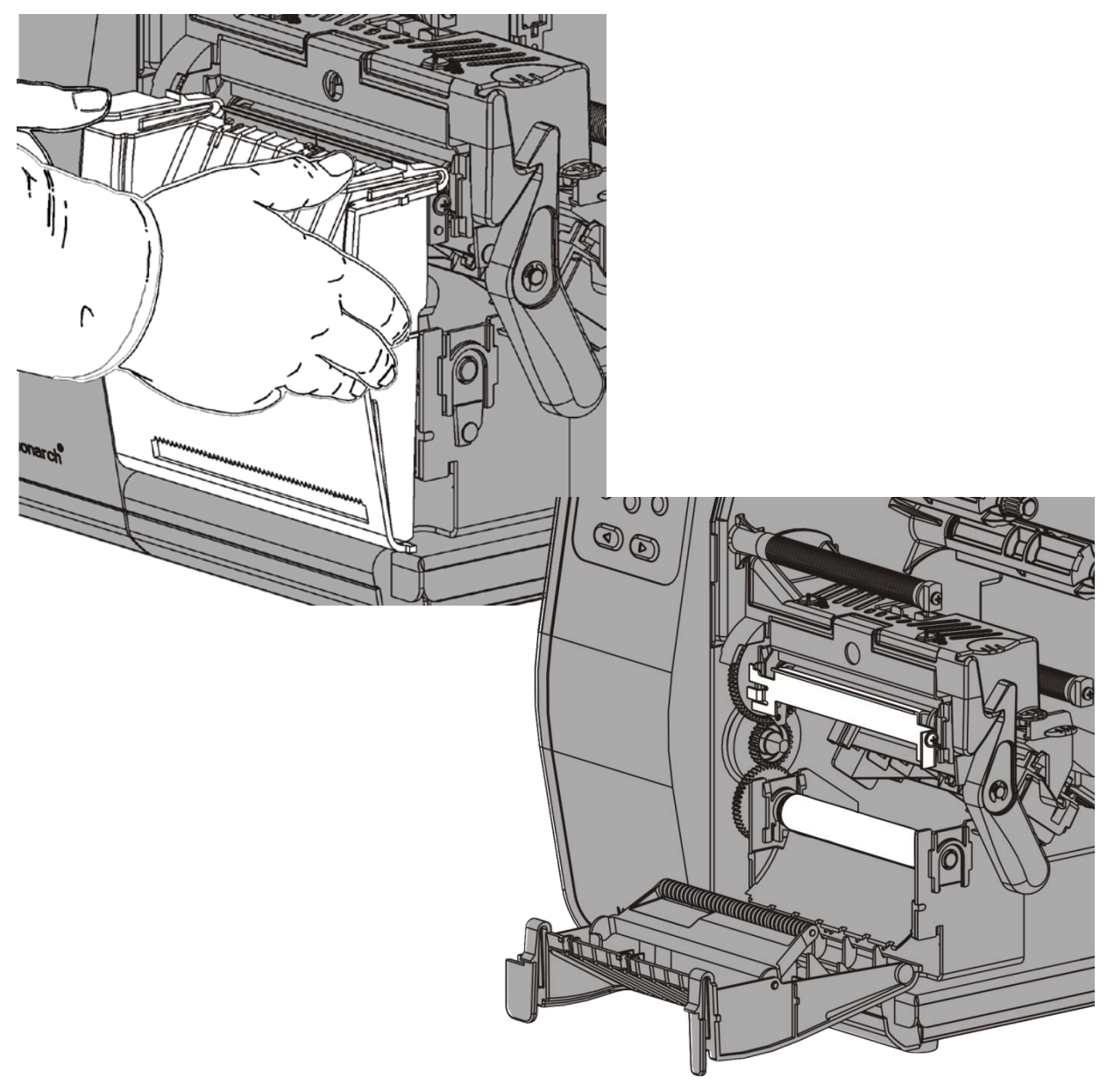

- 11.Despegue las etiquetas de los 254 mm iniciales del papel de base.
- **12.**Haga avanzar el papel de base por la abertura inferior de la tapa de salida.

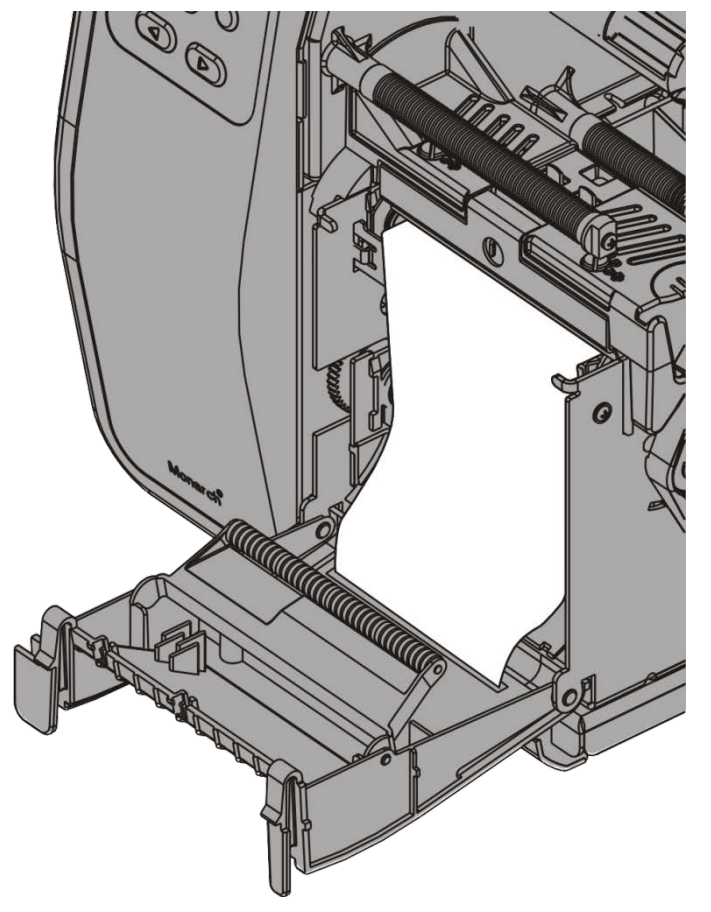

- **13.**Cierre la tapa de salida.
- 14. Empuje el mando de liberación del cabezal de impresión.

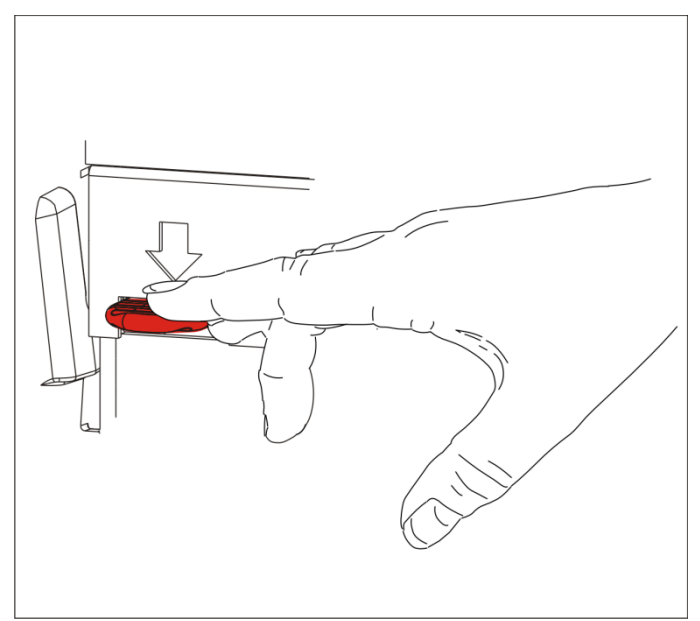

15. Cierre el conjunto del cabezal de impresión hasta que oiga un "clic".

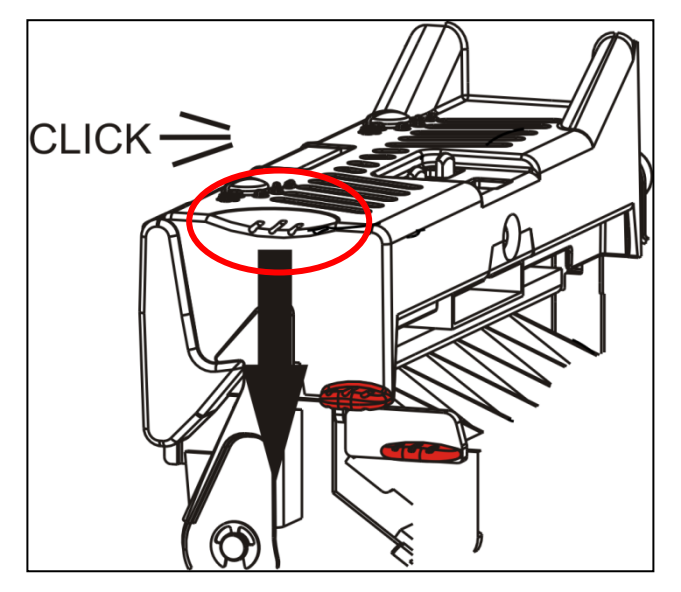

- 16.Cierre la cubierta.
- **17.**Pulse **FEED** (Alimentación) para colocar el suministro debajo del cabezal de impresión.

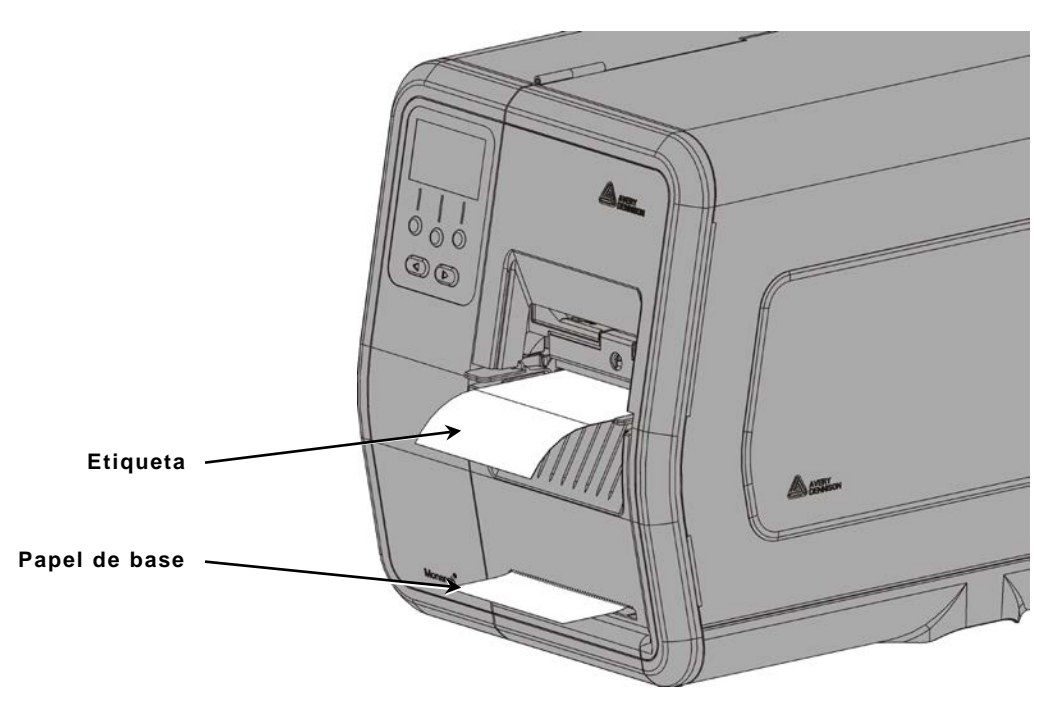

Nota: Para retirar el papel de base, tire hacia arriba contra el borde de corte.

## Carga de etiquetas para el modo de pelado con enrollado del papel de base (opcional)

Use el enrollado del papel de base interno con el modo de pelado. El papel de base se recoge en una bobina de enrollado cerca del rollo de suministro.

**Nota:** El administrador del sistema debe ajustar la impresora para enrollado del papel de base (modo de alimentación).

Despegue las etiquetas de los 45 cm (18 pulgadas) iniciales del papel de base. Cargue los suministros para el modo de pelado, de manera que sobresalgan del cabezal de impresión al menos 45 cm (18 pulgadas).

- 1. Desbloquee y levante el conjunto del cabezal de impresión hasta que se bloquee en su sitio.
- 2. Cierre la tapa de salida.
- **3.** Pase el papel de base por debajo del rodillo de despegado.
- 4. Retire la abrazadera.
- Envuelva el papel de base alrededor de la bobina de enrollado en el sentido contrario a las agujas del reloj.

Rodillo de despegado

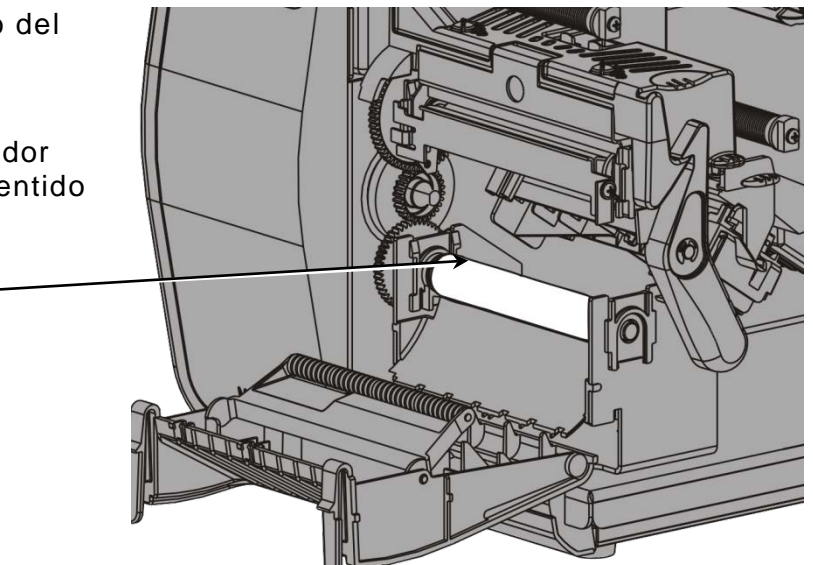

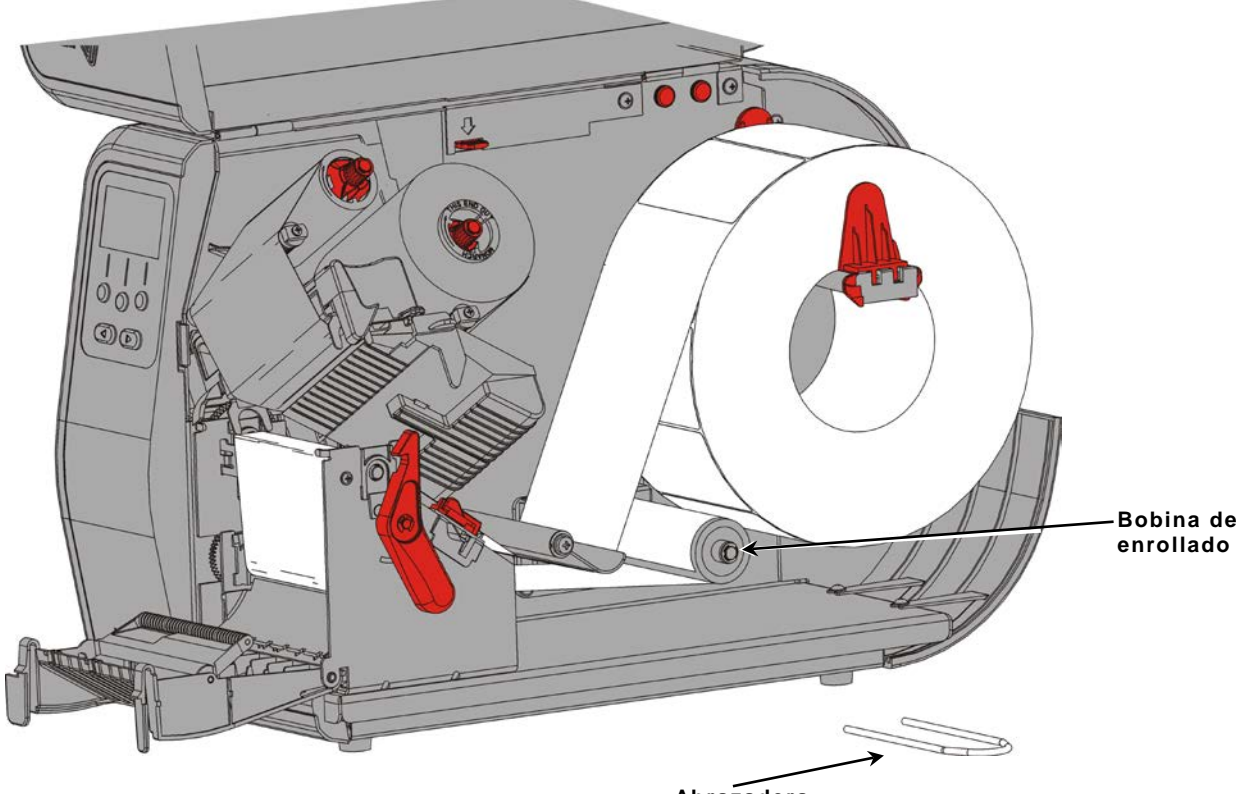

Abrazadera

6. Sujete el papel de base mientras coloca un extremo de la abrazadera en una ranura de la bobina de enrollado del papel de base. Gire con cuidado la abrazadera en el sentido contrario a las agujas del reloj hasta que el otro extremo encaje en la ranura correspondiente.

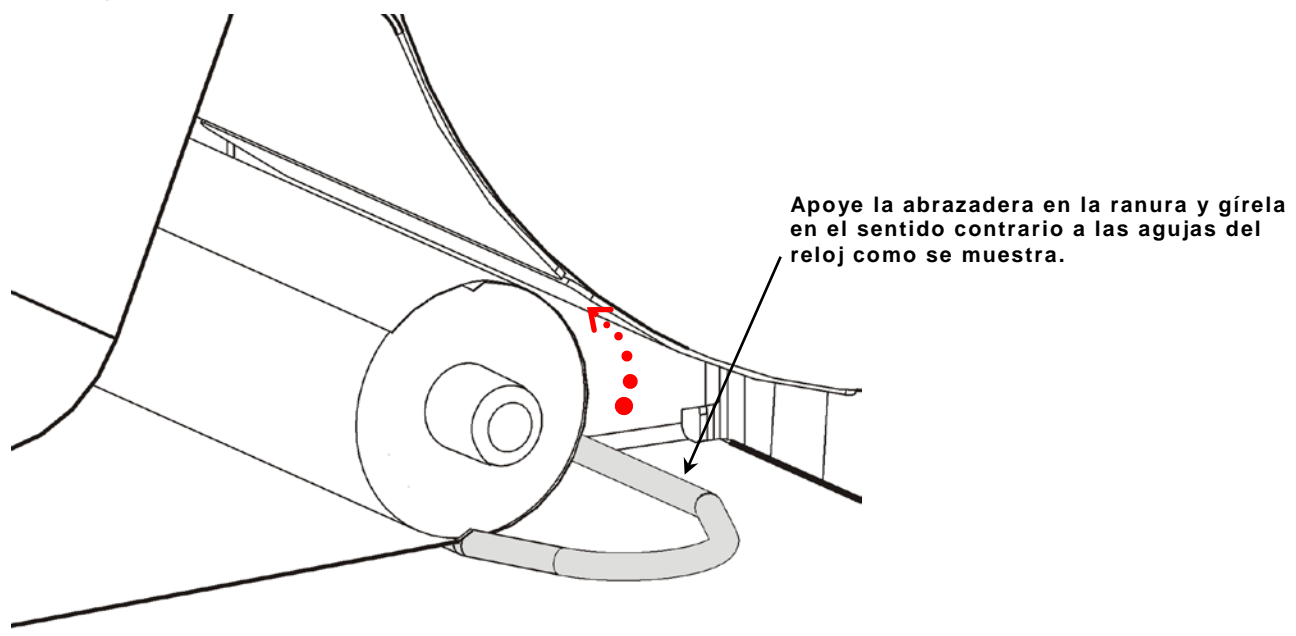

- 7. Deslice con cuidado la abrazadera por completo en la bobina.
- 8. Gire la bobina en el sentido contrario a las agujas del reloj para tensar el papel de base.
- 9. Cierre el conjunto del cabezal de impresión hasta que oiga un "clic".

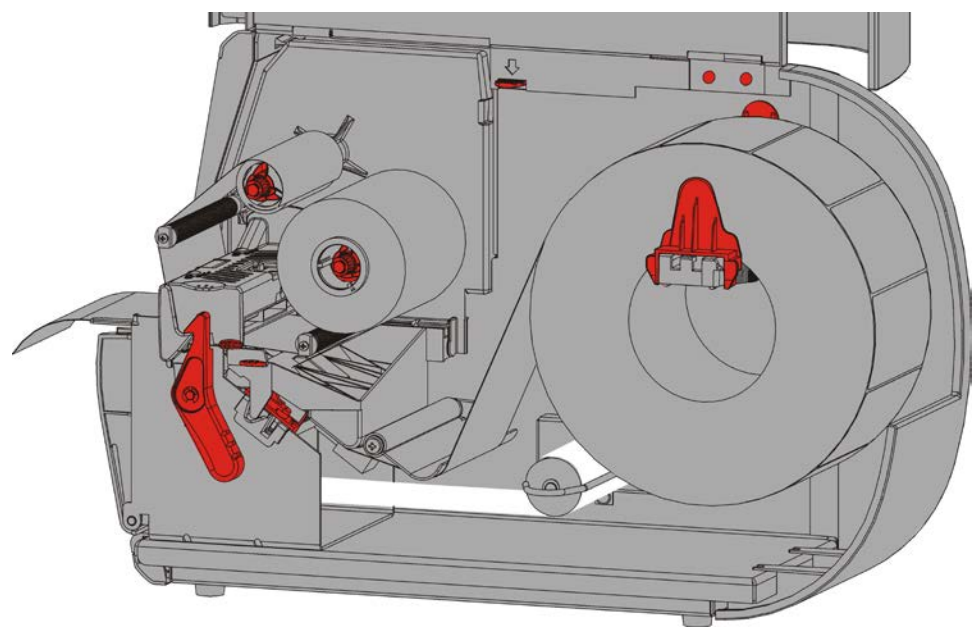

- 10.Cierre la tapa de salida.
- **11.**Cierre la cubierta.
- **12.**Pulse **FEED** (Alimentación) para colocar el suministro debajo del cabezal de impresión.

### Extracción del rollo de enrollado del papel de base lleno

La impresora avisa cuando la bobina de enrollado del papel de base está llena. La bobina de enrollado del papel de base alberga aproximadamente la mitad de un rollo de papel de base.

**Nota:** El papel de base puede retirarse antes de que se llene la bobina de enrollado.

- 1. Abra la tapa.
- 2. Gire el pestillo del cabezal de impresión para desbloquear el cabezal. Levante el conjunto del cabezal de impresión hasta que se bloquee en su sitio.
- 3. Abra la tapa de salida.
- 4. Tire con cuidado de la abrazadera de enrollado del papel de base para sacarla de la bobina.
- 5. Use unas tijeras para cortar el papel de base delante de la bobina de enrollado.

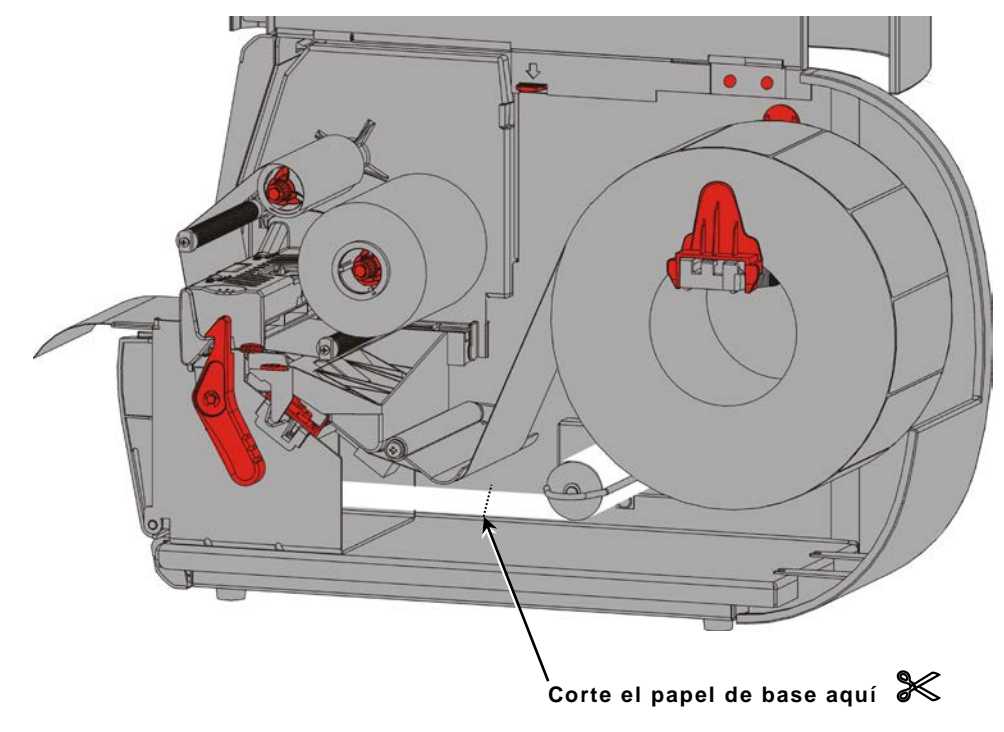

- 6. Extraiga el papel de base de la bobina de enrollado.
- 7. Vuelva a cargar papel y siga imprimiendo.

## COLOCACIÓN DE UNA CINTA

En este capítulo se describe cómo colocar una cinta.

Si utiliza suministros directos térmicos, no cargue una cinta.

El administrador del sistema debe ajustar la impresora para usar una cinta.

#### Acerca de las cintas

- Los núcleos de cinta solo encajan en los carretes de cinta de una forma.
- Use el núcleo de cinta vacío como núcleo de recogida.
- Si desea un núcleo de recogida adicional, pida el número de pieza 11796120 (50,8 mm), 11796130 (76,2 mm) o 11796140 (101,6 mm).
- Las cintas se desenrollan en el sentido de las agujas del reloj o en el sentido contrario.
- 1. Abra la tapa.
- 2. Gire el pestillo del cabezal de impresión para desbloquear el cabezal.
- 3. Levante el conjunto del cabezal de impresión hasta que se bloquee en su sitio.

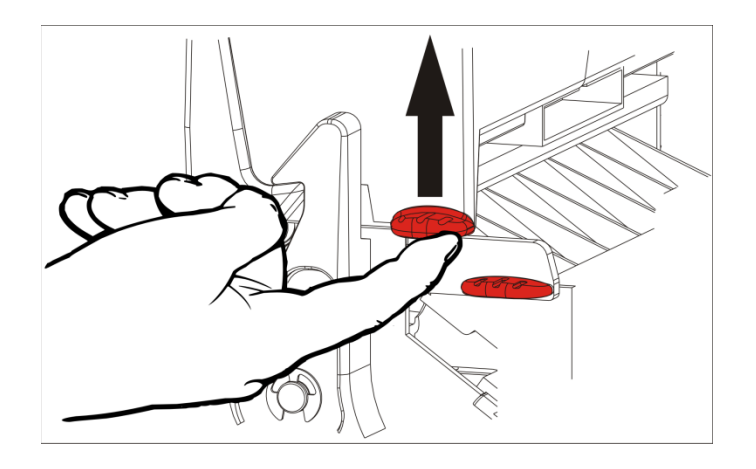

4. Empuje la lengüeta del deflector hacia abajo.

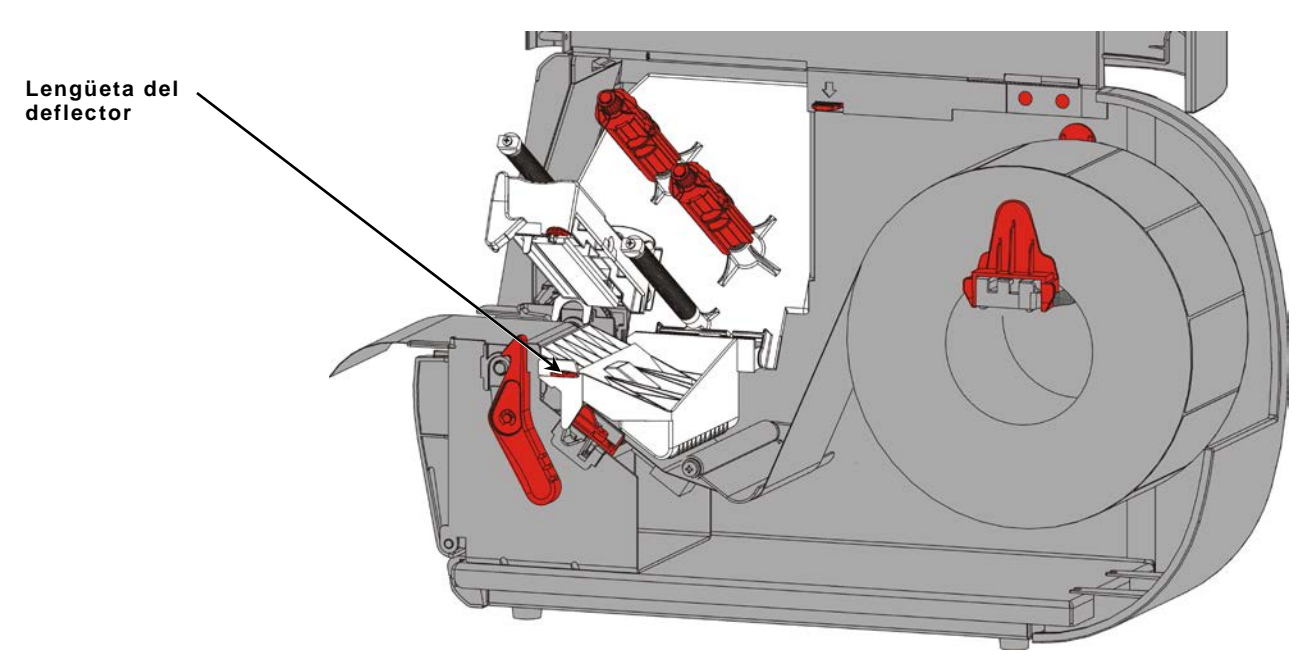

- 5. Deslice un núcleo de cinta vacío sobre la bobina de enrollado el máximo posible.
- 6. Saque la cinta nueva del envoltorio. No arrugue ni doble la cinta.
- 7. Deslice la cinta sobre el carrete posterior lo más que pueda. Desenrolle unos centímetros de cinta del rollo.

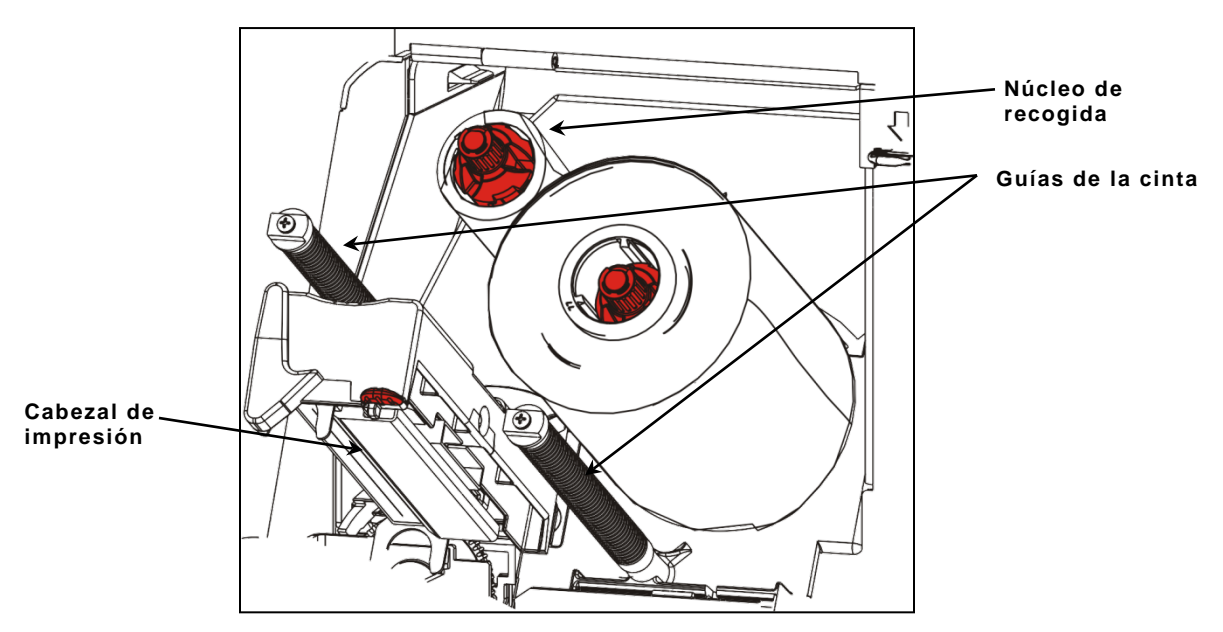

- 8. Pase con cuidado la cinta alrededor de las dos guías de cinta y por debajo del cabezal de impresión.
- 9. Alinee la cinta y asegúrese de que está recta y centrada en todo el recorrido.

**10.**Use el adhesivo del principio de la cinta para fijarla al núcleo de recogida. Asegúrese de que hay un núcleo de recogida vacío en la bobina.

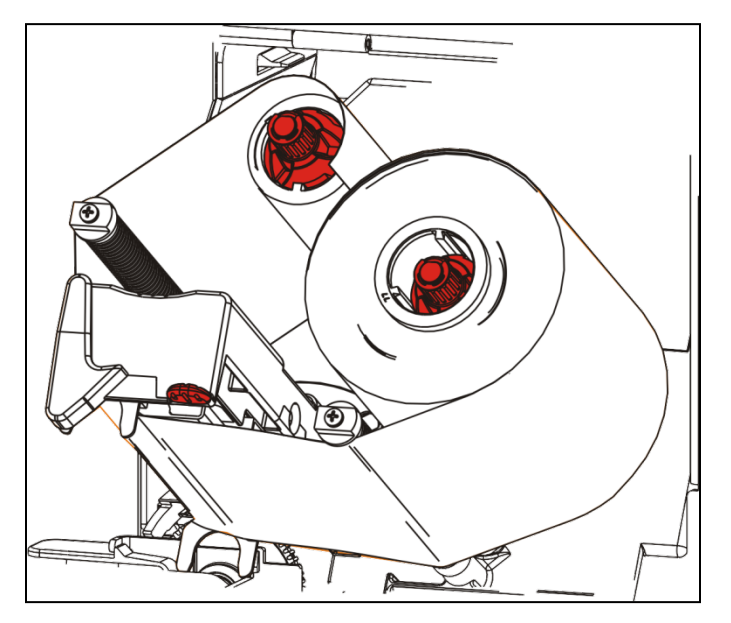

- 11. Gire la bobina de enrollado hasta que el principio pase el cabezal de impresión.
- **12.**Tense la cinta girando la bobina de enrollado hasta que la cinta quede tensa debajo del cabezal de impresión.

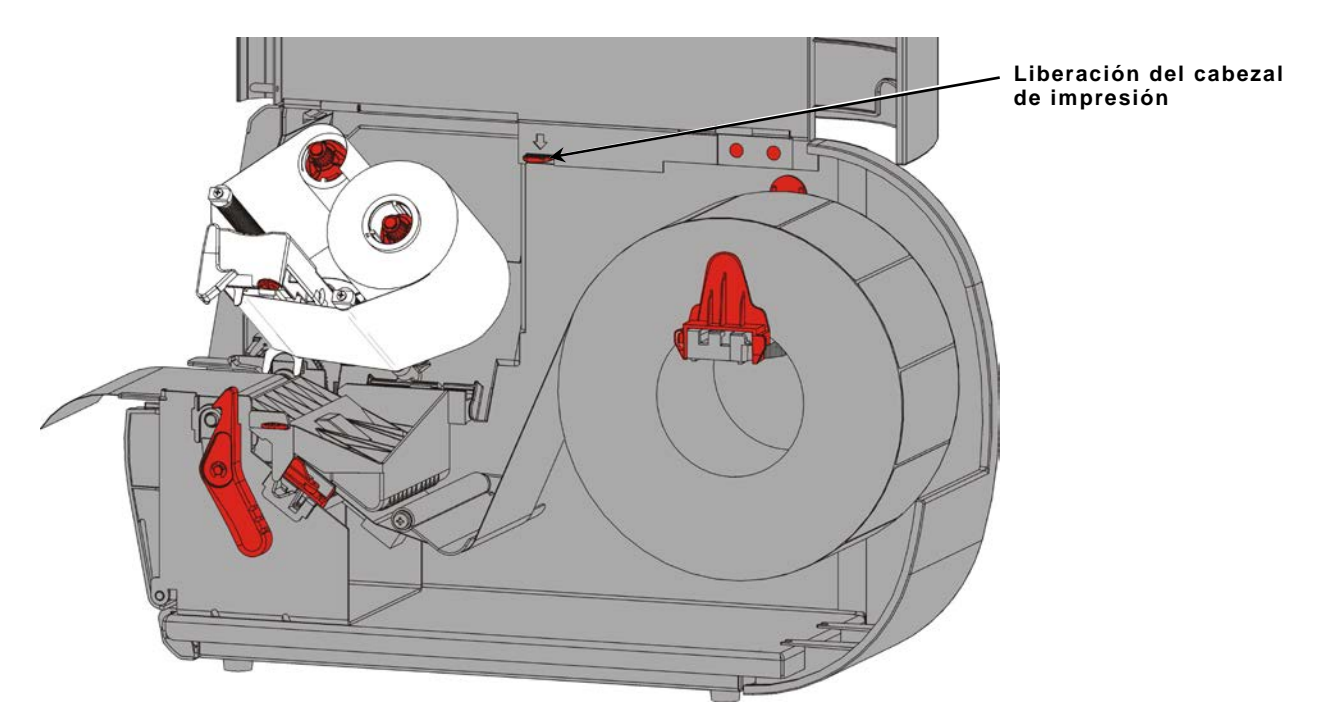

13. Empuje el mando de liberación del cabezal de impresión.

14. Cierre el conjunto del cabezal de impresión hasta que oiga un "clic".

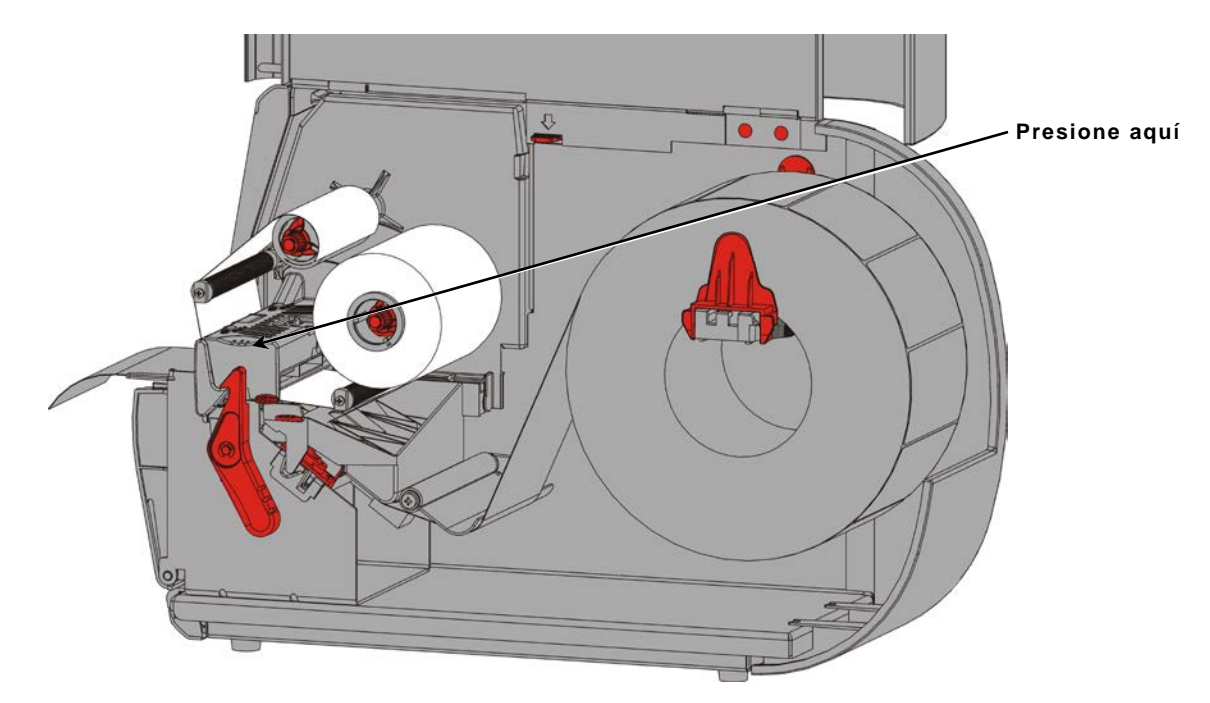

15.Cierre la tapa.

## IMPRESIÓN

En este capítulo se explica cómo

- Imprimir una etiqueta de prueba.
- Imprimir, pausar, cancelar y repetir un lote.

Cuando la impresora recibe datos de impresión, los lotes comienzan a imprimirse automáticamente. El administrador del sistema puede utilizar el manual de referencia de paquetes (*Packet Reference Manual*) para crear, almacenar y descargar los datos necesarios para imprimir lotes. En nuestro sitio web se encuentran disponibles utilidades de la caja de herramientas Monarch® MPCL<sup>™</sup>. También es posible adquirir software de creación de etiquetas.

#### Impresión

Antes de imprimir

- Cargue papel.
- Conecte la impresora a un host (un PC o una red).
- Asegúrese de que la impresora está lista para recibir datos.
- 1. Encienda la impresora; estará lista cuando aparezca:

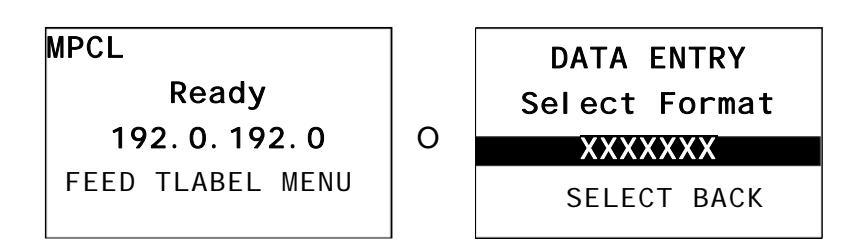

- 2. Descargue un formato y un lote.
- 3. La impresora imprime el lote (trabajo de impresión). Compruebe la calidad de impresión del código de barras.

Un código de barras conforme con la especificación tiene barras completas, espacios claros y los caracteres alfanuméricos pequeños aparecen completos. Un código de barras conforme con la especificación puede no verse tan bien como uno que sea

demasiado oscuro, pero tendrá la velocidad de barrido más alta. Si la impresión es demasiado oscura o clara, o si hay claros, consulte "<u>Ajuste de la calidad de</u> <u>impresión</u>" para obtener más información.

| ROADWAY | SYS | TEMS |
|---------|-----|------|
|         |     |      |

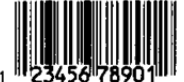

DAYTON, OHIO

Oscura

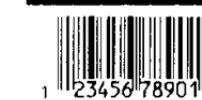

BROADWAY SYSTEMS

DAYTON, OHIO

CONFORME CON LA

**ESPECIFICACIÓN** 

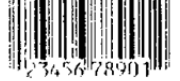

BROADWAY SYSTEMS

DAYTON, OHIO

Clara

4

1. Pulse PAUSE (Pausa) para interrumpir la impresión. La pantalla LCD se muestra en verde.

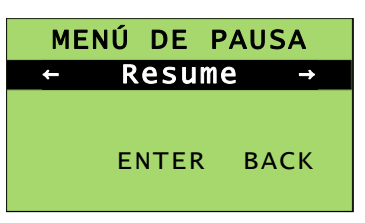

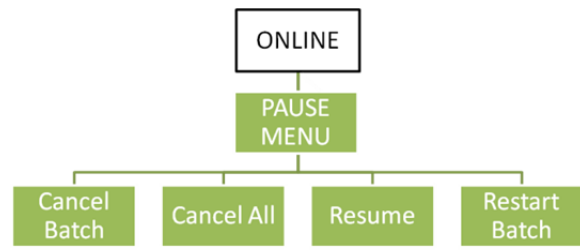

 Pulse ENTER para reanudar la impresión del lote actual, O pulse ← o → para mostrar las opciones del menú de pausa:

| Seleccione                         | Para                                                                                     |
|------------------------------------|------------------------------------------------------------------------------------------|
| Cancel Batch<br>(Cancelar lote)    | Cancelar el lote que se esté imprimiendo.                                                |
| Cancel All<br>(Cancelar todo)      | Cancelar todos los lotes (trabajos) de la cola de impresión.                             |
| Resume<br>(Reanudar)               | Continuar con la impresión del lote actual.                                              |
| Restart Batch<br>(Inicializ. lote) | Volver a imprimir desde el principio un lote en pausa (utilizando la cantidad original). |

### Cancelación de la impresión

Pulse **ESCAPE** en cualquier momento mientras se imprime el lote, o pulse **PAUSE**, seleccione **Cancel Batch** y pulse **ENTER**.

### Repetición de un lote

Antes de imprimir un nuevo lote, es posible volver a imprimir el último. El lote puede ser el último que haya imprimido por completo o uno que haya cancelado después de iniciar la impresión.

1. En el menú principal, pulse ← o → hasta que aparezca

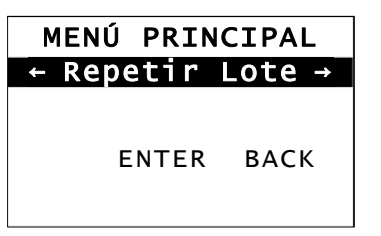

2. Pulse ENTER para volver a imprimir el último lote. El número se incrementa hasta que se imprime el lote completo.

## CUIDADOS Y MANTENIMIENTO

En este capítulo se indica cómo

- Eliminar atascos de etiquetas y limpiar la impresora.
- Sustituir un cabezal de impresión.

**PRECAUCIÓN:** No utilice objetos afilados para limpiar el cabezal de impresión ni lo toque con los dedos, ya que la impresora puede dañarse y requerir cargos por servicio.

### Eliminación de atascos de etiquetas

Cuando se produzca un atasco, aparecerá

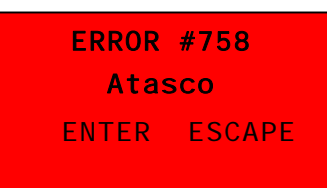

Para eliminar el atasco:

- 1. Abra la tapa y el conjunto del cabezal de impresión.
- 2. De ser necesario, saque el rollo de etiquetas y la cinta.
- 3. Extraiga las etiquetas atascadas.
- 4. Vuelva a colocar el rollo de etiquetas o la cinta.
- 5. Cierre el conjunto del cabezal de impresión.
- 6. Pulse ENTER para borrar el error.
- 7. Pulse FEED (Alimentación) para colocar el suministro debajo del cabezal de impresión.

### Limpieza

Limpie el cabezal de impresión, la barra de pelado, los sensores y el rodillo de platina:

- Si hay adhesivo acumulado en el recorrido de las etiquetas.
- Después de imprimir unos tres rollos de etiquetas de transferencia térmica/directas térmicas o después de cada cinta.
- A diario si la impresora está en un lugar muy sucio, cálido o húmedo.
- Si hay claros o rayas en la impresión como se muestra.

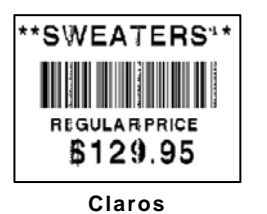

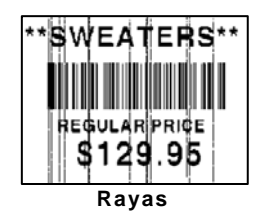

- 1. Apague la impresora, y abra la tapa y el conjunto del cabezal de impresión.
- 2. Retire el rollo de suministro y la cinta.
- 3. Presione hacia abajo las lengüetas de la tapa de salida en la parte frontal de la impresora para abrir la tapa.
- **4.** Pulverice el recorrido de las etiquetas y el sensor con aire comprimido para eliminar el polvo y la suciedad.
- 5. Use un bastoncillo de algodón humedecido con alcohol isopropílico para limpiar el cabezal de impresión, la barra de pelado, Rodillo de despegado, los sensores y el rodillo de platina cuando se haya acumulado mucho adhesivo o después de extraer una etiqueta atascada.

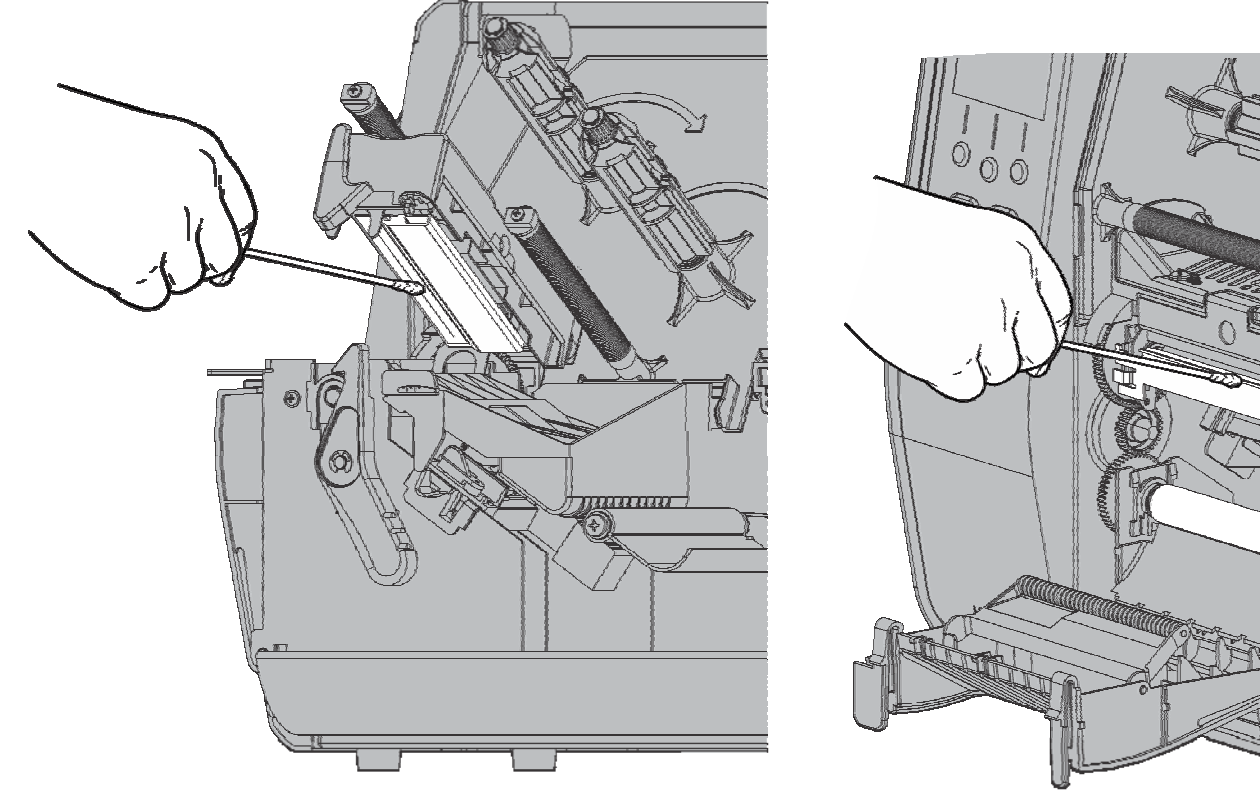

**Nota:** Use una tira limpiadora (120350) para cabezales de impresión si el cabezal está muy sucio o aparecen rayas en la impresión.

6. Gire el rodillo de platina con los dedos para asegurarse de que está limpio en toda su extensión.

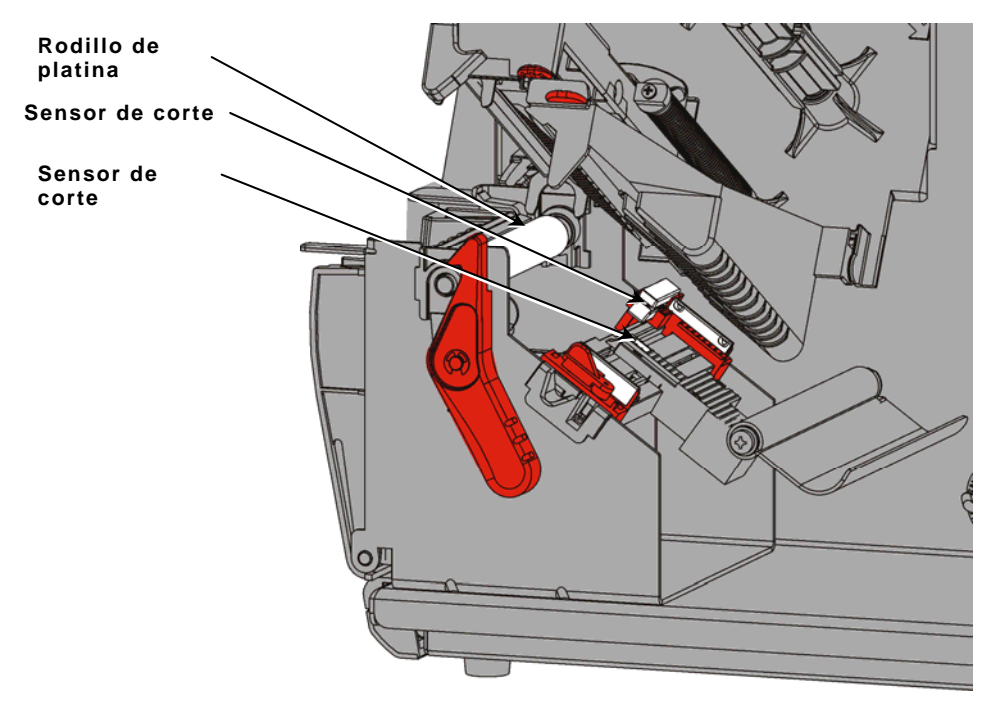

- 7. Una vez seca la impresora, vuelva a colocar la cinta y el rollo de suministro.
- 8. Cierre la tapa de salida presionando sobre ella con firmeza. Los dos pestillos deben encajar con un "clic".
- 9. Cierre el conjunto del cabezal de impresión y la tapa.
- **10.**Encienda la impresora.
- **11.**Pulse **FEED** (Alimentación) para colocar el suministro debajo del cabezal de impresión.

### Sustitución del cabezal de impresión

Sustituya el cabezal de impresión si está dañado o desgastado.

**PRECAUCIÓN:** La electricidad estática puede dañar el cabezal de impresión. Antes de tocar el cabezal de impresión, descárguese tocando metal como, por ejemplo, la base metálica de la impresora. Limpie el cabezal de impresión antes del funcionamiento para eliminar la sal o el aceite que quede de la manipulación.

ERROR #768 Chequear cabez ENTER ESCAPE

- 1. Apague la impresora.
- 2. Abra la tapa.
- 3. Gire el pestillo del cabezal de impresión para desbloquear el cabezal.
- 4. Levante el conjunto del cabezal de impresión hasta que se bloquee en su sitio.
- 5. Retire la cinta y el papel.
- 6. Presione hacia adelante y hacia abajo los dos pestillos del conjunto de la cabezal de impresión. La cabezal de impresión caerá.

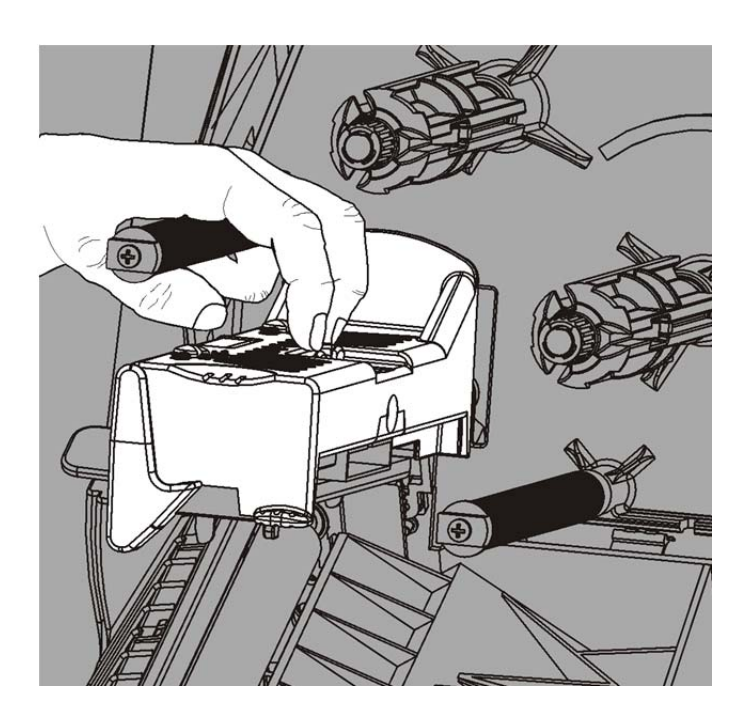

- 7. Desenchufe con cuidado el cable de la cabezal de impresión.
- 8. Enchufe con cuidado el cable en el nuevo cabezal de impresión.

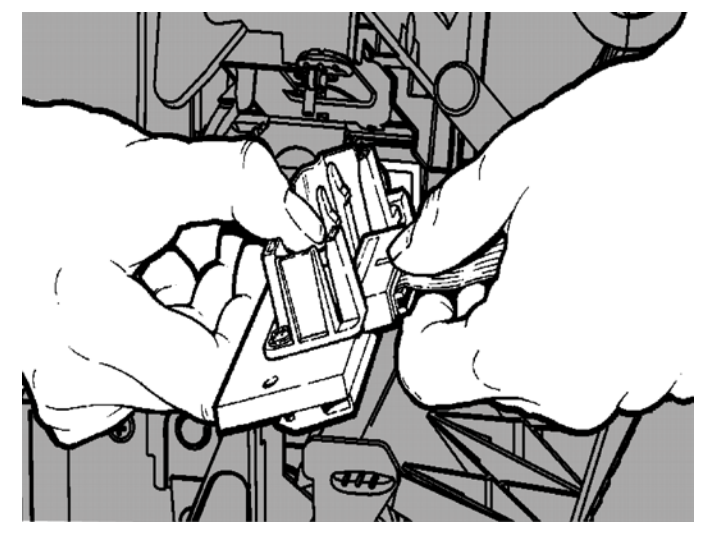

- 9. Alinee el nuevo cabezal de impresión con las lengüetas.
- 10. Encaje el cabezal de impresión en su posición.

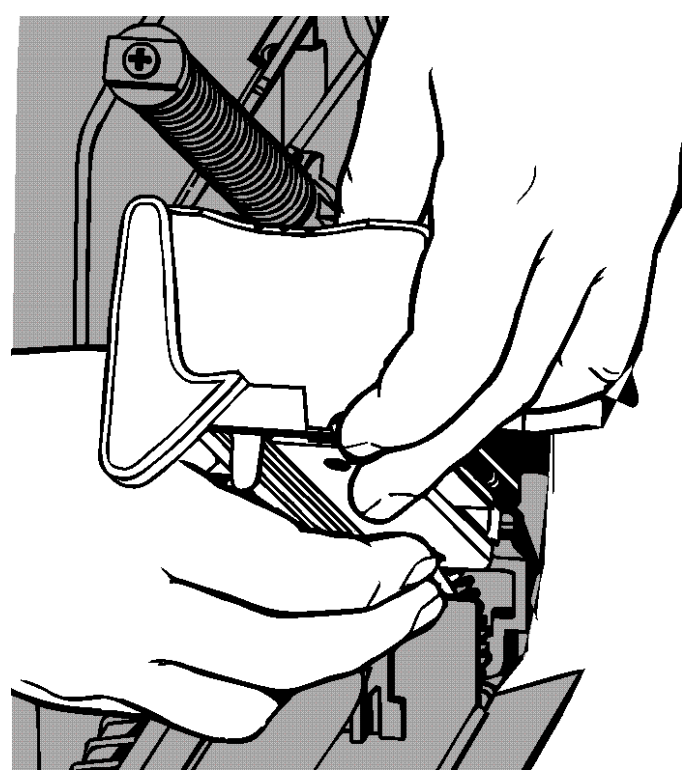

- Nota: Asegúrese de que el cable del cabezal de impresión no toca el rollo de cinta.
- **11.**Limpie el cabezal de impresión nuevo con un bastoncillo de algodón humedecido con alcohol isopropílico.
- 12. Deje que el cabezal de impresión se seque y vuelva a colocar el papel.
- **13.**Cierre el conjunto del cabezal de impresión y la tapa.
- **14.**Encienda la impresora.
- **15.**Pulse **FEED** (Alimentación) para colocar el suministro debajo del cabezal de impresión.

## SOLUCIÓN DE PROBLEMAS

En este capítulo se describe cómo ajustar la calidad de impresión y ofrece información básica sobre solución de problemas.

Si necesita ponerse en contacto con el departamento de soporte técnico, imprima primero una etiqueta de prueba. Consulte la sección "Impresión de una etiqueta de prueba" en el capítulo 1 para obtener más información.

### Ajuste de la calidad de impresión

En la calidad de impresión influyen muchos factores: el tipo de papel, la velocidad de impresión, el contraste de impresión y el tipo de aplicación de la impresora. La impresora admite papel de transferencia térmica y directo térmico. El tipo de papel debe ser adecuado para la aplicación de la impresora.

- Use papel de primera calidad si desea imprimir a alta velocidad.
- Seleccione la velocidad de impresión según el rendimiento y la calidad de impresión que desee. Si la calidad de impresión es más importante, reduzca la velocidad de impresión. Una velocidad de impresión más baja aumenta la calidad de impresión de las etiquetas. Si el rendimiento es más importante, aumente la velocidad de impresión.
- Si la calidad de impresión es demasiado clara o demasiado oscura, ajuste el contraste de impresión o los diales de presión del cabezal de impresión.

#### Ajuste del contraste de impresión

El ajuste correcto del contraste de impresión es importante, ya que afecta al correcto escaneado de los códigos de barras y a la duración del cabezal de impresión.

Para cambiar el contraste de impresión:

- 1. Pulse MENU.
- Pulse ← o → hasta que aparezca SETUP (Configuración). Pulse SELECT (Seleccionar).
- Pulse ← o → hasta que aparezca CONTRAST (Contraste). Pulse SELECT (Seleccionar).

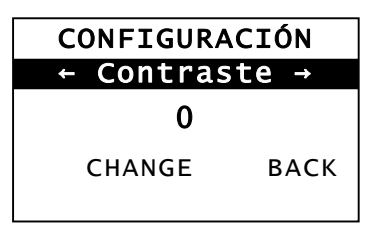

4. Pulse CHANGE. Se muestra el ajuste actual.

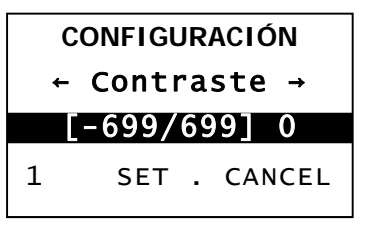

 Pulse ← o → para aumentar o disminuir el contraste. La impresión se oscurece al aumentar el valor de contraste, mientras que la impresión se muestra más clara al disminuir el valor de contraste.

- Nota: La cantidad cambia al pulsar el botón de función izquierdo (puede ajustarse para cambiar 1, 10 o 100).
- 6. Cuando la pantalla muestre el valor de contraste necesario, pulse AJUS. (SET) para guardarlo.
- 7. Pulse BACK (Atrás) hasta que aparezca "Ready" (Listo) y, a continuación, pulse **SELECT** (Seleccionar).

#### Ajuste de los diales de presión del cabezal de impresión

Hay dos diales en los bordes del conjunto del cabezal de impresión. Use una moneda o un destornillador de cabeza plana para ajustar los diales según el ancho del papel. El ajuste de fábrica corresponde a una presión mínima, que ofrece una impresión óptima en la mayoría de los casos.

Si se aprecian manchas, arrugas en la cinta o mala calidad de impresión, ajuste los diales de presión del cabezal de impresión.

Ambos diales deben ajustarse en la misma posición. Nota:

La rueda se fija en el ajuste de presión mínima (las ruedas están subidas).

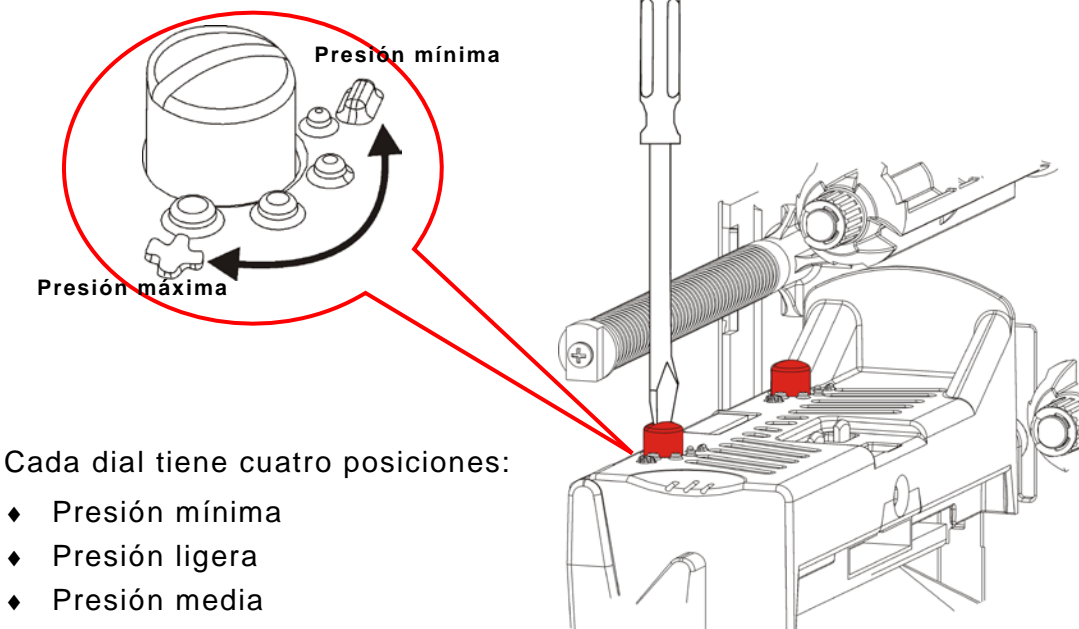

Presión máxima

Use las siguientes directrices para ajustar la presión del cabezal de impresión. Compruebe la calidad de impresión y repita el proceso si es necesario.

| Ancho del papel              | Ajustes del dial                           |
|------------------------------|--------------------------------------------|
| Papel ancho<br>(>50,8 mm)    | Aumente un intervalo en<br>ambos diales.   |
| Papel estrecho<br>(≤50,8 mm) | Disminuya un intervalo<br>en ambos diales. |
| -2 Manual del operario       | )                                          |

| Problema                                                                      | Acción                                                                                                    |
|-------------------------------------------------------------------------------|----------------------------------------------------------------------------------------------------|
| No imprime.                                                                   | Compruebe el papel.<br>Compruebe la cinta.<br>Pulse Feed.<br>Compruebe la conexión con el host.                                                                                                    |
| No hace avanzar las<br>etiquetas.                                             | Compruebe el papel.<br>Compruebe la cinta.<br>Elimine el atasco.<br>Cierre el cabezal de impresión por completo.                                                                                                    |
| Impresión parcial de datos.                                                   | Limpie el cabezal de impresión.<br>Vuelva a enviar el lote (trabajo de impresión).                                                                                                    |
| Impresión clara/oscura o<br>claros en la impresión.                           | Limpie el cabezal de impresión.<br>Cambie el papel.<br>Ajuste el contraste de impresión. Consulte " <u>Ajuste del</u><br><u>contraste de impresión</u> ".<br>Ajuste los diales de presión del cabezal de impresión.<br>Consulte " <u>Ajuste de los diales de presión del cabezal de</u><br><u>impresión</u> ".<br>Compruebe la cinta. |
| Los códigos de barras<br>en serie se imprimen con<br>claros o no se escanean. | Ajuste el contraste de impresión. Consulte " <u>Ajuste del</u><br><u>contraste de impresión</u> ".<br>El administrador del sistema puede cambiar la velocidad de<br>impresión a 2.5 IPS.                                                                                                    |
| El papel de base se<br>enrolla en el rodillo de<br>platina.                   | Elimine el atasco.<br>Limpie el rodillo de platina.<br>Deje el cabezal de impresión desbloqueado si la impresora<br>no se va a utilizar durante mucho tiempo.                                                                                                    |
| Se imprimen etiquetas<br>en blanco.                                           | El administrador del sistema debe comprobar el formato.<br>Puede no estar diseñado para el tamaño del papel cargado.                                                                                                    |

Use esta información para solucionar algunos problemas comunes.

Si no puede solucionar algún problema, póngase en contacto con el servicio de atención al cliente.

Póngase en contacto con el administrador del sistema si no puede borrar algún error o cuando aparezca un error que no se indique a continuación.

Muchos de estos errores requieren que el *administrador del sistema* realice alguna acción.

ERROR #756 Cargar Etiq. ENTER ESCAPE

| Error             | Acción                                                                                                    |
|-------------------|----------------------------------------------------------------------------------------------------|
| 411               | Compruebe que los valores de comunicación de la impresora son los mismos que los del host.                                                                                                    |
| 614               | Compruebe si hay caracteres no válidos en los paquetes de datos. Consulte al administrador del sistema.                                                                                                    |
| 616               | No se ha imprimido un código de barras en la etiqueta. Consulte al administrador del sistema. Compruebe/sustituya el cabezal de impresión.                                                                           |
| 703<br>704        | Compruebe/cargue el papel. El tipo de papel de la impresora debe<br>corresponderse con el papel cargado. Por ejemplo, la impresora está<br>ajustada para papel troquelado, pero se ha cargado papel con marca negra. |
| 741<br>743        | Compruebe la carga de papel y los ajustes en la utilidad de configuración de la impresora RFID Monarch®.                                                                                                    |
| 750               | Apague la impresora para que el cabezal de impresión se enfríe.                                                                                                    |
| 751<br>752<br>753 | Compruebe/cargue el papel.<br>Pulse <b>ENTER</b> para continuar con la impresión.<br>Limpie el sensor.                                                                                                    |
| 754               | Compruebe/cargue la cinta. Pulse ENTER para continuar con la impresión.                                                                                                    |
| 755               | Cierre el cabezal de impresión para continuar.                                                                                                    |
| 756               | Coloque papel. Pulse ENTER para continuar con la impresión.                                                                                                    |
| 758               | Compruebe si hay una etiqueta atascada, despeje el recorrido de las<br>etiquetas o vuelva a colocar papel. Este error puede producirse si retira<br>una etiqueta demasiado deprisa en el modo a demanda.             |
| 763               | Esperando a dispensar la etiqueta. Pulse <b>FEED</b> .                                                                                                    |
| 765<br>768        | Compruebe/sustituya el cabezal de impresión. Pulse ENTER para continuar.                                                                                                    |
| 785<br>786        | Extraiga el papel de base del núcleo de recogida. Vuelva a colocar papel para el enrollado del papel de base. Pulse ENTER para continuar.                                                                            |

**Nota:** Si el error no desaparece con las anteriores acciones, apague la impresora, espere unos segundos y enciéndala de nuevo.

## ESPECIFICACIONES

#### Impresora

| Altura:                                                           | 351,1 mm (13,8 pulgadas)                                                                                                    |
|-------------------------------------------------------------------|----------------------------------------------------------------------------------------------------|
| Anchura:                                                          | 293,5 mm (11,6 pulgadas)                                                                                                    |
| Profundidad:                                                      | 550,8 mm (21,7 pulgadas)                                                                                                    |
| Peso:                                                             | 15 kg (33 lb.)                                                                                                    |
| Peso con embalaje:                                                | 17,3 kg (38 lb.)                                                                                                    |
| Fuente de alimentación:                                           | 100-240 V <sub>CA,</sub> 50-60Hz                                                                                                    |
| Límites de funcionamiento:                                        | Transferencia térmica (cinta): 4° a 35° C (40° a 95° F)<br>Directo térmico: 4° a 40° C (40° a 104° F)<br>Almacenamiento: -10° C a 49° C (15° F a 120° F)<br>Humedad: De 5% a 90% sin condensación                                                                                                    |
| Cabezal de impresión:                                             | Térmico a 103 mm (4,09 pulgadas) de ancho<br>203 dpi (8,0 puntos por mm)                                                                                                    |
| Método de impresión:                                              | Transferencia térmica (cinta) o directo térmico                                                                                                    |
| Velocidad de impresión:                                           | 2,5 ips (64 mm) predeterminado para todos los códigos<br>de barras en serie,<br>4,0 ips (102 mm), 6,0 ips (152 mm), 8,0 ips (203 mm),<br>10,0 ips (254 mm) o 12,0 ips (305 mm)                                                                                                    |
| Área máxima de impresión:                                         | 102 mm x 508 mm (4,09 pulgadas x 20,0 pulgadas)                                                                                                    |
| Suministros (soporte)                                             |                                                                                                    |
| Anchos del papel:                                                 | 19 mm (0,75 pulgadas) mínimo para etiquetas                                                                                                    |
|                                                                   | 108 mm (4,32 pulgadas) maximo para etiquetas                                                                                                    |
| Longitudes de papel:                                              | 8 mm (4,32 pulgadas) máximo para etiquetas<br>8 mm (0,32 pulgadas) mínimo para modo de no pelado<br>38 mm (1,50 pulgadas) para modo de pelado                                                                                                    |
| Longitudes de papel:                                              | <ul> <li>108 mm (4,32 pulgadas) máximo para etiquetas</li> <li>8 mm (0,32 pulgadas) mínimo para modo de no pelado</li> <li>38 mm (1,50 pulgadas) para modo de pelado</li> <li>444,5 mm (17,5 pulgadas) máximo para etiquetas</li> <li>508 mm (20 pulgadas) máximo</li> </ul>                                                                                                    |
| Longitudes de papel:                                              | <ul> <li>108 mm (4,32 pulgadas) máximo para etiquetas</li> <li>8 mm (0,32 pulgadas) mínimo para modo de no pelado</li> <li>38 mm (1,50 pulgadas) para modo de pelado</li> <li>444,5 mm (17,5 pulgadas) máximo para etiquetas</li> <li>508 mm (20 pulgadas) máximo</li> <li>19 mm (0,75 pulgadas) mínimo para etiquetas</li> <li>30 mm (1,2 pulgadas) mínimo para etiquetas de corte</li> </ul>                                                      |
| Longitudes de papel:<br>Grosor total:                             | <ul> <li>108 mm (4,32 pulgadas) máximo para etiquetas</li> <li>8 mm (0,32 pulgadas) mínimo para modo de no pelado</li> <li>38 mm (1,50 pulgadas) para modo de pelado</li> <li>444,5 mm (17,5 pulgadas) máximo para etiquetas</li> <li>508 mm (20 pulgadas) máximo</li> <li>19 mm (0,75 pulgadas) mínimo para etiquetas</li> <li>30 mm (1,2 pulgadas) mínimo para etiquetas de corte</li> <li>5 a 14 mil</li> </ul>                                  |
| Longitudes de papel:<br>Grosor total:<br>Diámetro máx. del rollo: | <ul> <li>108 mm (4,32 pulgadas) maximo para etiquetas</li> <li>8 mm (0,32 pulgadas) mínimo para modo de no pelado</li> <li>38 mm (1,50 pulgadas) para modo de pelado</li> <li>444,5 mm (17,5 pulgadas) máximo para etiquetas</li> <li>508 mm (20 pulgadas) máximo</li> <li>19 mm (0,75 pulgadas) mínimo para etiquetas</li> <li>30 mm (1,2 pulgadas) mínimo para etiquetas de corte</li> <li>5 a 14 mil</li> <li>238 mm (9,375 pulgadas)</li> </ul> |

Con respecto a las especificaciones de etiquetas con cordel, consulte la guía del administrador del sistema (*System Administrator's Guide*).

### Cinta

No exponga la cinta a la luz solar, altas temperaturas ni humedad.

Tipo de cinta:Estándar (cera, alta velocidad)Premium (resina de cera, resina TUFF-MARK®)

| Anchura de cinta      | Uso con ancho máximo de papel |
|-----------------------|-------------------------------|
| 38 mm (1,5 pulgadas)  | 33 mm (1,3 pulgadas)          |
| 46 mm (1,8 pulgadas)  | 38 mm (1,5 pulgadas)          |
| 58 mm (2,3 pulgadas)  | 51 mm (2,0 pulgadas)          |
| 84 mm (3,3 pulgadas)  | 76 mm (3,0 pulgadas)          |
| 110 mm (4,3 pulgadas) | 102 mm (4,0 pulgadas)         |

Nota: Use una cinta más ancha que el papel.

Longitud de cinta: 600 metros (23.600 pulgadas)

#### AMERICAS

170 Monarch Lane Miamisburg, OH 45342 937 865 2123 (direct) Tel +800 543 6650 (8:00 a.m. – 6:30 p.m., EDT) Fax +937 865 6663

#### ASIA

No. 7 Chun Ying Street Tseung Kwan O Industrial Estate New Territories, Hong Kong Tel +852 2372 3169 Fax +852 2995 0014

#### WESTERN EUROPE

1 Thomas Road Wooburn Green Bucks HP10 0PE Tel +(44) 1628 859500 Fax +(44) 1628 859567

#### ASIA PACIFIC NEW SOUTH WALES

61 Vore Street Silverwater NSW 2128 Tel +(02) 9647 1833 Fax +(02) 9647 1914 Toll free (Outside Sydney only)

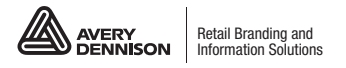

averydennison.com/printers